$( \mathbf{I} )$ 

وزارت علوم، تحقيقات و فناوري

مرکز جذب اعضای هیأت علمی

دفترچه راهنمای شرکت در فراخوان جذب اعضای هیأت علمی دانشگاه ها و موسسات آموزش عالی شهریور ۹۷

(ویژه متقاضیان)

به متقاضیان توصیه می شود قبل از ثبت نام فراخوان مطالب این دفترچه راهنما را با دقت بخوانند

| صفحه | عنوان                                                            | بخش     |
|------|------------------------------------------------------------------|---------|
| ٤    | مقدمه                                                            |         |
| ٥    | زمانبندی فراخوان شهریور ۱۳۹۷                                     |         |
| ٦    | فرآیند جذب اعضای هیأت علمی به طور کلی                            | <u></u> |
| V    | شرایط عمومی استخدام اعضای هیأت علمی دانشگاهها و مراکز آموزش عالی | IJĴ,    |
| ٨    | شرايط اختصاصي جذب اعضاي هيأت علمي                                |         |
| ۱.   | جذب ہیأت علمی طرح سربازی                                         | يط      |
| ١٣   | فرايند انصراف يا تغيير اولويت انتخاب متقاضيان عضويت در هيأت علمي | .3      |
| ١٤   | مراجع و مراحل رسیدگی به شکایات                                   | 3       |
| 10   | نحوه رسیدگی به شکایات                                            |         |
| ١٨   | نکات مهم در ثبت نام فراخوان                                      |         |
| ١٩   | معرفي سامانه جامع جذب اعضاي هيأت علمي                            |         |
| ۲۱   | راهنمای ثبت نام در فراخوان                                       |         |
| ۲۱   | ايجاد حساب كاربرى                                                |         |
| ۲۳   | تأييد                                                            |         |
| ٢٤   | ورود به سامانه                                                   | ſ       |
| ٢٥   | بازيابي رمز عبور                                                 | اهنه    |
| ۲۷   | صفحه مربوط به متقاضى                                             | ای ن    |
| ۲۷   | صفحه نخست                                                        | :<br>۲  |
| ۲۸   | اطلاعات تماس                                                     | ٩       |
| ۲۹   | تغيير رمز عبور                                                   |         |
| ۲۹   | اطلاعيه ها                                                       |         |
| ۳.   | راهنمای ثبت نام                                                  |         |
| ٣.   | مشاهده و ویرایش اطلاعات                                          |         |

فهرست مندرجات

فهرست مندرجات

| صفحه | عنوان                 | بخش    |
|------|-----------------------|--------|
| ٣١   | اعلام نیاز دانشگاه ها |        |
| ٣٢   | ثبت نام               |        |
| ٣٣   | تكميل رزومه           |        |
| ٣٤   | اطلاعات هويتي         |        |
| ٣٦   | اطلاعات تماس          |        |
| ٣٧   | نشانی ها              |        |
| ٣٨   | اطلاعات همسر          |        |
| ٣٩   | تحت پوشش              |        |
| ٤١   | مدارک ایثارگری        |        |
| ٤١   | مستندات               | راه    |
| ٤٢   | احکام کارگزینی        | نمای   |
| ٤٣   | رزومه علمي            | پ<br>ب |
| ٤٤   | تحصیلات دانشگاهی      | نام    |
| ٤٥   | تحصيلات حوزوى         |        |
| ٤٧   | خبرگان                |        |
| ٤٩   | پژوهشی                |        |
| 01   | اجرايي                |        |
| ٥٣   | توانمندی ها           |        |
| 00   | افتخارات              |        |
| 07   | فرهنگی اجتماعی        |        |
| 0    | آموزش                 |        |
| ٦١   | توصيه نامه ها         |        |

فهرست مندرجات

| صفحه | عنوان                                   | بخش        |
|------|-----------------------------------------|------------|
| ٦٢   | علمى                                    |            |
| ٦٣   | عمومى                                   |            |
| ٦٤   | پرداخت وجه                              | راهنا      |
| 77   | پیگیری وضعیت درخواست                    | مای ثب     |
| ٦٧   | رزومه                                   | :)<br>:)   |
| ٦٧   | پيام ها                                 |            |
| ٦٨   | نحوه ارتباط با مركز جذب اعضاي هيأت علمي |            |
| ٦٩   | بنیاد شهید و امور ایثارگران             |            |
| ٧.   | بنياد ملى نخبگان                        | پولند<br>س |
| ٧١   | استعدادهای درخشان                       | S          |
| ٧٢   | بند پ ماده ۹۰                           |            |
|      |                                         |            |

رهبرمعظم انقلاب اسلامی در تاریخ ۱۳۹۳/۲/۲۹ سیاستهای علم و فناوری نظام آموزش عالی را ابلاغ فرمودند. این سیاستها چشمانداز آموزش عالی را ترسیم نموده است. بر همین اساس مرکز جذب اعضای هیأت علمی وزارت علوم تحقیقات و فناوری در مسیر حرکت تحقق منویات مقام معظم رهبری و اجرای سیاستهای کلی علم و فناوری وظایف خطیر خود را در راهبردهای ذیل ایفاء می نماید:

۱- شناسایی نخبگان، پرورش استعدادهای درخشان ، حفظ و جذب سرمایههای انسانی

۲-تربیت اساتید و دانشجویان مؤمن به اسلام، برخوردار از مکارم اخلاقی، عامل به احکام اسلامی، متعهد به انقلاب اسلامی و علاقمند به اعتلای کشور.

۳- استفاده از ظرفیتهای علمی و فنی ایرانیان مقیم خارج و جذب متخصصان و محققان برجسته سایر کشورها به ویژه کشورهای اسلامی حسب نیاز.

مرکز جذب اعضای هیأت علمی وزارت علوم تحقیقات و فناوری، زمینه شناسایی و جذب نخبگان علمی کشور را برای هیأت علمی شدن دانشگاهها و موسسات آموزش عالی با استفاده از ظرفیتهای قانونی فراهم آورده و فراخوانهای جذب هیأت علمی به صورت سالانه در سه نوبت: اردیبهشت برای متقاضیان هیأت علمی بورسیه و نوبت شهریور و بهمن برای سایر متقاضیان هیأت علمی ایجاد شده است. استعدادهای درخشان و نخبگان علمی از تسهیلات خاص و حمایتهای بنیاد ملی نخبگان و مرکز جذب اعضای هیأت علمی برای ورود به هیأت علمی برخوردار می باشند.

لذا در این جزوه شرایط عمومی و اختصاصی برای ثبت نام در فراخوان های مرکز جذب اعضای هیات علمی به صورت اختصار بیان شده است و هم چنین در انتها، راهنمای ثبت نام در فراخوان با تصاویر مربوط به طور واضح نشان داده شده است و از عموم متقاضیان تقاضا می شود که ابتدا با شرایط عمومی و اختصاصی فراخوان های مرکز جذب اعضای هیأت علمی آشنایی کافی داشته باشند، سپس نسبت به ثبت نام در فراخوان اقدام کنند.

مقدمه

# زمانبندی فراخوان شهریورماه ۱۳۹۷

در راستای اجرای مصوبه جلسه شماره ۸۱ هیأت عالی جذب به تاریخ ۱۳۹۰/۲/۲۱ بدینوسیله برنامه زمانبندی نوزدهمین فراخوان نیمه متمرکز جذب اعضای هیأت علمی (پیمانی و طرح سربازی) دانشگاهها و موسسات آموزش عالی کشور مربوط به فراخوان **شهریور ماه ۱۳۹۷** به شرح زیر می باشد:

| تاريخ خاتمه | تاريخ شروع | اقدام                                 | رديف |
|-------------|------------|---------------------------------------|------|
| 144/1/1.    | 1298/0/20  | اعلام نیاز دانشگاه                    | ١    |
| 1397/7/15   | 1492/1/11  | بررسی مرکز نظارت                      | ۲    |
| 1491/1/20   | 1492/1/12  | اعلام نظر مرکز نظارت به<br>دانشگاه ها | ٣    |
| 1491/1/7    | 1492/1/11  | فراخوان عمومي                         | ٤    |
| 1491/1./2   | 1892/2/2   | فرآیند رسیدگی دانشگاه                 | ٥    |
| 1892/11/18  | 1491/10/1  | فرآیند تأیید نهایی مرکز جذب           | ٦    |

## فرآیند جذب اعضای هیأت علمی به طور کلی

منظور از جذب اعضای هیأت علمی در این دستورالعمل هرگونه استخدام عضو هیأت علمی به صورت قراردادی، پیمانی، طرح سربازی، مأموریت، انتقال و راتبه تحصیلی است. فرآیند جذب اعضای هیأت علمی به شرح زیر میباشد:

پس از اعلام فراخوان عمومی جذب اعضای هیأت علمی و راتبه تحصیلی که براساس فرمها و شرایط مربوطه اعلام شده انجام خواهد شد، دبیرخانه نسبت به دریافت انجام فراخوان و درخواست متقاضیان اقدام مینماید. دبیرخانه کلیه درخواستهای واصله را به هیأت اجرایی جذب ارسال نموده و با نظر هیأت اجرایی جذب برای افراد واجد شرایط پرونده تشکیل داده و نسبت به ارسال پاسخ برای افرادی که شرایط اولیه را دارا نبودهاند، اقدام خواهد نمود.

دبیرخانه بعد از تکمیل پرونده برای متقاضیان واجد شرایط همزمان پرونده آنان را بنا به تشخیص هیأت اجرایی جذب به کارگروههای بررسی توانایی علمی و صلاحیت عمومی مؤسسه و در مورد دروس معارف اسلامی به معاونت امور اساتید نهاد نمایندگی مقام معظم رهبری ارسال مینماید.

کارگروه بررسی توانایی علمی و صلاحیت عمومی با تشکیل جلسه و دعوت از افراد تعیین شده نسبت به بررسی پرونده متقاضیان اقدام نموده و نتیجه بررسی صلاحیت را با توجه به امتیازات مکتسبه از فرم مربوطه، به هیأت اجرایی جذب ارسال مینمایند.

دبیرخانه پس از دریافت نتیجه بررسی توانایی علمی و صلاحیت عمومی، پروندهها را برای اتخاذ تصمیم به هیأت اجرایی جذب ارسال خواهد کرد.

هیأت اجرایی جذب پس از بررسی پرونده متقاضیان نتیجه تصمیم خود را اعلام خواهد نمود. دبیرخانه خلاصه پرونده متقاضیانی را که مورد تأیید اولیه هیأت اجرایی جذب قرار گرفته است مطابق فرم مربوطه به طور فیزیکی و هم چنین از طریق سامانه جامع جذب به دبیرخانه هیأت مرکزی جذب ارسال مینماید. هیأت مرکزی جذب نیز تصمیم نهایی را حداکثر در ٤٥ روز به دانشگاه و مؤسسه مربوطه اعلام خواهد کرد و مؤسسه موظف است حداکثر طی ۱۰ روز نتیجه را به اطلاع متقاضی برساند. صدور ابلاغ استخدام پیمانی اعضای هیأت علمی پس از تأیید هیأت مرکزی جذب و ارسال مدارک مورد نیاز از طرف مؤسسه توسط معاونت آموزشی وزارت اقدام خواهد شد.

# شرایط عمومی استخدام اعضای هیأت علمی دانشگاهها و مراکز آموزش عالی کشور متقاضيان استخدام عضويت هيأت علمي بايد واجد شرايط عمومي به شرح ذيل باشند: الف – تابعیت کشور جمهوری اسلامی ایران و عدم تغییر یا کسب تابعیت مضاعف در طول دوران خدمت. ب - التزام عملي به قانون اساسي جمهوري اسلامي ايران و اعتقاد به ولايت فقيه. ج- اعتقاد و التزام عملي به دين اسلام يا يكي از اديان پذيرفته شده در قانون اساسي جمهوري اسلامي ايران. د- عدم سابقه عضویت یا وابستگی به گروهای سیاسی معارض با نظام اسلامی ایران. ه- عدم اشتهار به فسق و فجور و عمل به منافی اخلاقی و اعمال و رفتار خلاف حیثیت و شرافت و شئون شىغلى. و- نداشتن سوء ييشينه كيفري مؤثر. ز- عدم محکومیت به محرومیت از خدمات دائمی دولتی بر اساس رأی قطعی صادره از سوی مراجع ذی صلاح. ح – عدم اعتياد و اشتهار به خريد و فروش مواد مخدر، مشروبات الكلي و نظاير آن. ط- دارا بودن مدرک پایان خدمت وظیفه عمومی و یا معافیت قانونی دائم برای آقایان. ی- برخورداری از سلامت و توانایی جسمانی متناسب با خدمت مورد نظر. ک- برخورداری از سلامت و توانایی روانی متناسب با خدمات مورد نظر. ل- دارا بودن حداقل مدرک تحصیلی کارشناسی ارشد یا دکتری حرفه ای (گروه پزشکی) یا سطح سه حوزوی. م- حداکثر سن برای دارندگان مدرک تحصیلی کارشناسی ارشد، دکتری حرفه ای گروه پزشکی و سطح سه حوزوی ۳۰ سال تمام و برای دارندگان مدرک تحصیلی دکتری تخصصی و سطح چهار حوزوی ٤٠ سال تمام می باشد.

تبصره ۱- خبرگان بدون مدرک دانشگاهی با احراز شرایط لازم در چارچوب ضوابط و مقررات مربوطه از شمول بندهای «ل» و «م» از این ماده مستثنی می باشند.

تبصره ۲- در صورت نیاز مؤسسه به خدمات متقاضیان با مدرک تحصیلی دکتری تخصصی و سن بالای ٤٠ سال که به تشخیص هیأت ممیزه ذی ربط دارای برجستگی علمی خاص می باشند، این متقاضیان با تصویب هیأت امنا از شمول مفاد بند «م» این ماده مستثنی می باشند.

## شرايط اختصاصي جذب اعضاي هيأت علمي

متقاضیان ورود به خدمت جهت تصدی عضویت در هیأت علمی مؤسسه می بایست علاوه بر احراز شرایط عمومی متناسب با مرتبه مورد تقاضا، از شرایط اختصاصی ذیل به تشخیص مراجع ذی صلاح برخوردار باشند :

۱- مدرک تحصیلی متناسب با یکی از مراتب علمی مورد تقاضا به شرح ذیل:

الف) دارا بودن مدرک تحصیلی دکتری تخصصی و یا سطح چهارحوزوی با رساله تحقیقی برای کلیه رشتههای دانشگاهی(غیر از گروه پزشکی) و یا دارا بودن درجه تخصصی (گواهی نامه تخصصی) در گروه پزشکی برای متقاضیان ورود به خدمت در مرتبه استادیار

ب) دارا بودن مدرک تحصیلی کارشناسی ارشد و یا سطح سه حوزوی در رشته تخصصی مربوط برای کلیه رشتههای دانشگاهی(غیر از گروه پزشکی) و دارا بودن درجه دکتری حرفه ای (در گروه پزشکی) برای متقاضیان ورود به خدمت در مرتبه مربی با رعایت تبصره ۱ ذیل این بند.

۲- آشنایی کافی با یک زبان خارجی برای متقاضیان ورود به خدمت درمرتبه مربی و تسلط کافی به یک زبان خارجی برای متقاضیان ورود به خدمت در مرتبه استادیار.

تبصره ۱: به منظور حفظ هرم علمی، از تاریخ اجرای این آیین نامه، استخدام عضوهیأت علمی در مرتبه مربی آموزشیار و مربی پژوهشیار ممنوع میباشد.

تبصره ۲: مؤسسه می تواند در راستای حفظ هرم علمی و در صورت نیاز به جذب عضو هیأت علمی در مرتبه مربی، با ارایه گزارش توجیهی لازم نسبت به اخذ مجوز لازم از هیأت امنای مؤسسه مربوط، اقدام نماید.

تبصره ۳: خبرگان بدون مدرک دانشگاهی با احراز شرایط لازم در چارچوب ضوابط و مقررات مربوطه از شمول بند «۱» این ماده مستثنا می باشند.

مرجع استعلام و تشخیص شرایط عمومی واختصاصی این آیین نامه حسب مورد، مبادی قانونی ذی صلاح از جمله هیأت اجرایی جذب مؤسسه و هیأت مرکزی جذب وزارت میباشد.

استخدام در مؤسسه پس از احراز شرایط عمومی و اختصاصی، به صورت تمام وقت و در قالب یکی از اشکال ذیل با رعایت ضوابط و مقررات این آیین نامه انجام میپذیرد:

الف) استخدام پیمانی برای تصدی پستهای سازمانی به موجب قرارداد سالانه که تمدید آن، منوط به کسب حداقل امتیاز لازم براساس امتیازات مندرج در «دستورالعمل اعطای ترفیع سالیانه اعضای هیأت علمی آموزشی و پژوهشی ابلاغی از سوی وزارت» به ترتیب برای مراتب مربی و استادیاری و همچنین موافقت رئیس مؤسسه یا مقام مجاز از طرف وی می باشد.

ب) استخدام رسمی آزمایشی برای تصدی پستهای سازمانی به موجب حکم.

ج) استخدام رسمی قطعی برای تصدی پستهای سازمانی به موجب حکم.

بکارگیری و استخدام اشخاص ذیل با رعایت شرایط اختصاصی ورود به خدمت مندرج در این آیین نامه، مشروط به احراز توانایی انجام وظایف آموزشی وپژوهشی لازم به تشخیص شورای آموزشی یا پژوهشی مؤسسه حسب مورد، تابع قوانین و مقررات مربوط به خود خواهد بود.

۱- جانبازان، ایثارگران و خانواده آنان

۲- نخبگان

۳- اتباع خارجي

| پژوهشی          | آموزشى          | رديف |
|-----------------|-----------------|------|
| مربى پژوهشيار   | مربي آموزشيار   | ١    |
| مربى پژوهشى     | مربي أموزشي     | ٢    |
| استادیار پژوهشی | استادیار آموزشی | ٣    |
| دانشيار پژوهشی  | دانشيار أموزشي  | ٤    |
| استاد پژوهشی    | استاد أموزشي    | ٥    |

مراتب اعضای هیأت علمی دانشگاه و مؤسسات آموزش عالی عبارت است از:

انتصاب واجدین شرایط استخدام در بدو ورود به خدمت در مؤسسه، متناسب با شرایط و ضوابط این آیین نامه صرفا در وضعیت استخدام پیمانی با مرتبه مربی آموزشی و مربی پژوهشی و یا مرتبه استادیار آموزشی و استادیار پژوهشی امکان پذیر میباشد.

تبصره ۱- در صورتی که متقاضی ورود به خدمت در مؤسسه، قبل از استخدام در مؤسسه، در هیأت علمی یکی از دانشگاهها و مؤسسات آموزش عالی، پژوهشی و فناوری خارج از کشور با مرتبه علمی بالاتر از استادیاری سابقه عضویت داشته باشد، انتصاب وی در بدو ورود به خدمت با مرتبه دانشیاری و یا استادی مشروط به آن که مؤسسه مربوطه به لحاظ اعتبار مورد تأیید وزارت باشد، با رعایت ضوابط و مقررات این آیین نامه و آیین نامه ارتقای مرتبه بلامانع خواهد بود.

در زمان ثبت نام در فراخوان اگر مدرک مورد نیاز دکتری قید شده باشد، شخص باید دارای مدرک دکتری بوده و از ثبت نام دانشجویان دکتری جلوگیری می گردد، مگر اینکه مدرکی رسمی از دانشگاه محل تحصیل مبنی بر دفاع از پایان نامه و فارغ التحصیل بودن ارائه نماید و در مواردی که در فراخوان قید شده باشد مدرک مورد نیاز کارشناسی ارشد، شخص باید دارای مدرک کارشناسی ارشد بوده و از ثبت نام دانشجویان کارشناسی ارشد خودداری و ممانعت می شود. تعهد و اشتغال بورسیه مطابق ضوابط و مقررات خود می باشد و متعهدین بورسیه حق شرکت در فراخوان های غیر بورسیه را ندارند.

انتصاب و تبدیل وضعیت ایثارگران (مشمول بند«ز» ماده «٤٤» قانون برنامه پنجم توسعه جمهوری اسلامی ایران) شامل رزمندگان با پیش از شش ماه حضور داوطلبانه در جبهه، جانبازان بالای بیست و پنج درصد(۰/۲۰)، آزادگان بالای سه سال اسارت، فرزندان جانبازان بالاپنجاه درصد( ۰/۰۰)، فرزندان شهداء و فرزندان آزادگان با بیش از سه سال اسارت که دارای مدرک دکتری تخصصی مورد تأیید وزارتخانه های علوم، تحقیقات و فناوری و بهداشت، درمان و آموزش پزشکی می باشند تابع ضوابط و مقررات مربوط و قوانین جایگزین آن می باشند.

عطف به تصویب مفاد برنامه ششم توسعه در مجلس شورای اسلامی و با توجه به بخشنامه شماره ۷/۷۱۰۱۰۹ مورخ ۹۲/۱/۲۷ معاونت محترم حقوقی و امور مجلس وزارت عتف با موضوع ابلاغ مواد مرتبط با حوزه آموزش عالی در برنامه ششم توسعه جمهوری اسلامی ایران به استحضار می رساند؛ دبیرخانه های هیات اجرایی جذب دانشگاه ها موظفند در رسیدگی به پرونده های متقاضیان عزیز ایثارگر، از ابتدای سال ۹۲ مفاد بند پ ماده ۹۰ قانون برنامه ششم را جایگزین بند ز ماده ٤٤ قانون برنامه پنجم توسعه نموده و شرایط مذکور در بند فوق الاشاره را درباره این دسته از متقاضیان احراز نمایند.

## جذب هيأت علمي طرح سربازي

مؤسسات آموزش عالی می توانند در صورت نیاز به منظور تأمین بخشی از کادر آموزشی و یا پژوهشی خود در چارچوب تشکیلات سازمانی مصوب نسبت به کارگیری مشمولین نظام وظیفه اقدام نمایند. این دسته از افراد در دوره ضرورت و « طرح سربازی وظیفه» در قالب تعهد خدمت از هر نظر تابع مقررات ناظر بر اعضای هیأت علمی پیمانی خواهند بود.

- در صورتی که پس از انقضای مدت تعهد، فرد به استخدام مؤسسه درآید، مدت تعهد جزو سنوات خدمت آموزشی و پژوهشی وی محسوب خواهد شد. لیکن مدت مذکور جزو حداقل مدت توقف لازم برای تبدیل وضعیت وی به رسمی آزمایشی نمی باشد.

- مؤسسه در صورت عدم رضایت از خدمت فرد در مدت ضرورت مجاز است نسبت به فسخ قرارداد اقدام و وی را جهت انجام خدمت وظیفه به مقامات مسئول معرفی نماید. - مؤسسه در صورت عدم رضایت از خدمت فرد در مدت تعهد مجاز است نسبت به فسخ قرارداد اقدام و وی را جهت جایابی برای اتمام دوره تعهد در سایر دانشگاهها و مؤسسات آموزش عالی، پژوهشی و فناوری به وزارت معرفی نماید.

- مدت خدمت اعضا در دوره پیمانی و یا دوره رسمی آزمایشی، با رعایت سایر شرایط جزو سابقه خدمت عضو محسوب میگردد.

– به مشمولین طرح سربازی برای دوره تعهد به ازای هر سال خدمت، یک پایه تا سقف دو پایه استحقاقی ترفیع تعلق میگیرد.

- افرادی که در اجرای قانون نحوه تأمین هیأت علمی مورد نیاز دانشگاهها و مؤسسات آموزش عالی و تحقیقاتی کشور به عنوان عضو هیأت علمی در دانشگاهها و مؤسسات آموزش عالی و تحقیقاتی کشور به کار گمارده شوند و یا برای کسب تخصص در یکی از رشتههای مورد نیاز دانشگاهها و مؤسسات آموزش عالی ادامه تحصیل دهند، موظف می باشند در مهلت مقرر برای فارغ التحصیلان داخل کشور حداکثر ظرف یک سال از تاریخ فراغت از تحصیل خود، را به حوزه وظیفه مربوطه معرفی تا دفترچه آماده به خدمت، بدون مهر غیبت اخذ نمایند.

– فارغ التحصیلان داخل و خارج کشور مشمول این قانون، حداکثر ظرف یک سال از تاریخ فراغت از تحصیل می بایست به عنوان عضو هیأت علمی، جذب یکی از دانشگاهها و مؤسسات آموزش عالی و تحقیقاتی کشور گردیده و یا جهت کسب تخصص در یکی از رشتههای مورد نیاز دانشگاهها و مؤسسات آموزش عالی ادامه تحصیل دهند.

- در صورتی که ظرف مدت مندرج در ماده (۲)، به کارگیری اعضای هیأت علمی انجام نشود و یا جهت کسب تخصص در یکی از رشته های مورد نیاز دانشگاه ها و مؤسسات آموزش عالی پذیرفته نگردند، این قبیل فارغ التحصیلان موظف می باشند خدمت دوره ضرورت خود را برابر مقررات قانون خدمت وظیفه عمومی و آیین نامه های اجرایی آن، مانند سایر مشمولان فارغ التحصیل، انجام دهند.

- کلیه افرادی که به عنوان عضو هیأت علمی در دانشگاهها و مؤسسات آموزش عالی و تحقیقاتی کشور پذیرفته می شوند موظفند بین سه تا چهار سال خدمت نمایند.

- مدت خدمت دوره ضرورت اعضای هیأت علمی از تاریخ شروع دوره آموزشی در مراکز آموزش نظامی محاسبه می گردد.

– در صورتی که تاریخ شروع آموزش نظامی داوطلبان عضویت در کادر هیأت علمی بعد از تاریخ مندرج در دفترچه آماده به خدمت باشد، فرد داوطلب ضمن اخذ گواهی از وزارتخانه ذی ربط جهت تصحیح تاریخ اعزام به حوزه صادرکننده دفترچه آماده به خدمت مراجعه می نماید. - فارغ التحصيلان موضوع قانون در زمان اشتغال در دانشگاهها و مؤسسات آموزش عالی و تحقيقاتی کشور می توانند در ساعات فراغت با توجه به مقررات جاری دانشگاهها و مؤسسات آموزش عالی، در مراکزی که توسط دانشگاه مربوطه تعيين می شود، فعاليت نمايند.

– حقوق و مزایای اعضای هیأت علمی در طول خدمت دوره ضرورت از اعتبار دانشگاهها و مؤسسات آموزش عالی و تحقیقاتی کشور پرداخت خواهد شد.

– میزان حقوق و مزایای این دسته از اعضای هیأت علمی پس از طی خدمت نظام وظیفه، معادل سایر اعضای هیأت علمی هم تراز میباشد.

– دانشگاهها و مؤسسات آموزش عالی و تحقیقاتی کشور موظفند موارد غیبت و یا هرگونه تخلف دیگر مشمولین شاغل را در زمان خدمت دوره ضرورت از طریق وزارتخانه ذی ربط به قرارگاه ستاد نیروی آموزش دهنده اعلام نمایند.

– استخدام اعضای هیأت علمی از طریق نحوه تأمین هیأت علمی دانشگاهها و مؤسسات آموزش عالی بعد از پایان خدمت دوره ضرورت به صورت رسمی آزمایشی بلامانع میباشد.

– کسانی که با استفاده از مقررات قانون نحوه تأمین هیأت علمی مورد نیاز دانشگاهها و مؤسسات آموزش عالی به کار گرفته می شوند و یا به تحصیل ادامه می دهند مکلف اند کلیه ضوابط و مقررات مصوب آموزش عالی مربوط به خود را رعایت نمایند.

- خروج از کشور برای کلیه اعضای هیأت علمی و دستیاران موضوع قانون در غیر از موارد حج و بیماری صعب العلاج و سالانه حداکثر به مدت یک ماه برای شرکت در مجامع علمی و سمینارها، ممنوع میباشد.

تبصره- آن دسته از مشمولین این قانون چنانچه بتوانند مقالات علمی پژوهشی مناسب تهیه و آن را به مجامع علمی بینالمللی ارایه دهند، در صورت پذیرش مقالات مذکور در مجامع موصوف، می توانند با سپردن وثیقه ملکی یا نقدی که نوع و میزان آن حسب مورد به وسیله وزارتین فرهنگ و آموزش عالی و بهداشت، درمان و آموزش پزشکی تعیین می شود از کشور خارج شوند.

- در صورتی که داوطلبان موضوع این آیین نامه پس از شروع به کار در دانشگاهها و یا مؤسسات آموزش عالی و تحقیقاتی کشور به نحوی از انحاء از مواد مندرج در این آیین نامه تخلف نمایند و تخلف مذکور، پس از طی آموزش نظامی باشد، متخلف بقیه خدمت دوره ضرورت را در نیروی آموزش دهنده طی خواهد نمود. چنانچه متخلف دوره آموزش نظامی را طی ننموده باشد، مانند سایر مشمولان مشابه از طریق اداره وظیفه عمومی در صورت بلامانع بودن به خدمت اعزام خواهد شد. - گواهی انجام خدمت دوره ضرورت مربوط به پرسنل مذکو را که حسب مورد به تأیید وزارتین فرهنگ و آموزش عالی و یا بهداشت، درمان و آموزش پزشکی رسیده باشد به قرارگاه ستاد نیروی آموزش دهنده ارسال و قرارگاه مذکور کارت پایان خدمت دوره ضرورت را برابر مقررات صادر و به وزارتخانه ذی ربط ارسال خواهد نمود. طبق مصوبه جلسه ۱۸۵ مورخه ۱۳۹۵/۱۱/۵ هیأت عالی جذب اعضای هیأت علمی دانشگاه ها و مراکز آموزش عالی کشور «مشمولین طرح سربازی بعد از اتمام طرح برای ادامه عضویت هیأت علمی در دانشگاه ها باید مجددا در فراخوان جذب شرکت نموده و صلاحیت علمی و عمومی متقاضیان همچون سایر متقاضیان جذب بررسی شود».

فرایند انصراف یا تغییر اولویت انتخاب متقاضیان عضویت در هیأت علمی مؤسسات توسط هیأتهای مرکزی جذب

هیأت عالی جذب اعضای هیأت علمی دانشگاهها و مراکز آموزش عالی در یکصد و یکمین جلسه مورخ ۱۳۹۱/۰۵/۱۰ فرایند انصراف یا تغییر اولویت انتخاب متقاضیان عضویت در هیأت علمی مؤسسات را به شرح ذیل تعیین نمود:

 ۱- هیأتهای اجرایی جذب می بایست پس از ابلاغ رأی تأیید صلاحیتهای متقاضیان عضویت در هیأت علمی توسط هیأتهای مرکزی جذب تابعه و پیش از انجام مراحل بعدی اداری مانند اخذ ردیف استخدامی و غیره نسبت به اخذ تعهد خدمت به مؤسسه متقاضیان عضویت در هیأت علمی اقدام نمایند.

درصورت امتناع متقاضیان از سپردن تعهد خدمت به مؤسسه، توسط هیأتهای مرکزی جذب از کل دوره فراخوان حذف خواهند شد.

۲- درصورتی که متقاضی عضویت در هیأت علمی مؤسسه اولویت اول انتخاب ، از تقاضای خود پس از تأیید هیأتهای مرکزی جذب و سپردن تعهد خدمت به مؤسسه مزبور منصرف شده باشد، می تواند جهت تغییر اولویت طبق مصوبه نحوه جذب اعضای هیأت علمی متعهد خدمت به مؤسسات دیگر مصوب هشتاد و چهارمین جلسه مورخ ۱۳۹۰/۰۸/۰۲ عمل نماید.

۳- چنانچه متقاضیان عضویت در هیأت علمی قبل از صدور رأی هیأت اجرایی جذب مؤسسه و تأیید هیأت مرکزی جذب وزارتین علوم، تحقیقات و فنآوری و بهداشت، درمان و آموزش پزشکی، تقاضای انصراف یا تغییر اولویت انتخاب خود را داشته باشند، می بایست طبق فرایند ذیل عمل نمایند:

۳–۱– ابتدا انصراف خود را کتباً به مؤسسه اعلام کرده و سپس تقاضای کتبی خود را مبنی بر تغییر اولویت انتخاب به هیأتهای مرکزی جذب تقدیم نمایند. ۲–۲– هیأتهای مرکزی نیز پس از استعلام انصراف متقاضی از مؤسسه درصورت صلاحدید نسبت به تغییر اولویت متقاضی اقدام نمایند.

 ٤- از تاریخ ابلاغ این مصوبه ، هیأتهای مرکزی جذب موظف به درج نحوه انصراف یا تغییر اولویت در کلیه فراخوانهای بعدی می باشند.

پیرو مصوبه یکصد و یکمین جلسه مورخ ۱۳۹۱/۰۵/۱۰ هیأت عالی جذب اعضای هیأت علمی با عنوان «فرایند انصراف یا تغییر اولویت انتخاب متقاضیان عضویت در هیأت علمی مؤسسات» لازم به ذکر است هیأتهای مرکزی جذب وزارتین علوم، تحقیقات و فناوری و بهداشت، درمان و آموزش پزشکی صرفا برای یک بار پرونده متقاضیان عضویت در هیأت علمی را بررسی می نمایند و کلیه امور مربوط به تکمیل پرونده و یا تغییر اولویتها پیش از تأیید نهایی هیأتهای مرکزی امکان پذیر است.

## مراجع و مراحل رسیدگی به شکایات

ماده ۷ : هیأت اجرایی اولین مرجع رسیدگی به صلاحیت داوطلب استخدام و سایر موارد مذکور در ماده ۲ این دستورالعمل میباشد.

ماده ۸ : مهلت مقرر جهت اعتراض به رأی صادره بدوی، تجدید نظر اول و یا تجدید نظر دوم به مدت دو ماه از زمان ابلاغ رأی میباشد.

تبصره : ملاک زمان ابلاغ آراء به داوطلبان با شرایط ذیل خواهد بود:

الف: از طریق شبکههای اطلاعرسانی ( حداقل یک بار با شرط اعلام قبلی زمان نتیجه به کلیه داوطلبان) ب: تاریخ ابلاغ رأی به شاکی توسط هیأت اجرای یا هیأت مرکزی

ماده ۹ : داوطلبانی که در مرحله بدوی بررسی توسط هیأتهای اجرایی واجد شرایط عمومی یا انتخاب اصلح تشخیص داده نشوند میتوانند در مهلت مقرر کتبا به رأی صادره اعتراض نموده و تقاضای تجدید نظر نمایند. در این مرحله هیأت اجرایی نسبت به بررسی و صدور رأی مجدد در مهلت مقرر اقدام مینمایند.

ماده ۱۰: چنانچه در مرحله تجدید نظر اول، رأی بدوی مبنی بر عدم احراز ضوابط عمومی یا انتخاب اصلح تأیید شود و داوطلب نسبت به آن اعتراض داشته باشد، می تواند اعتراض خود را کتبا در مهلت مقرر به هیأت مرکزی ارائه نماید. در مرحله دوم تجدید نظر، هیأت مرکزی نسبت به بررسی و صدور رأی مجدد اقدام می نماید.

ماده ۱۱ : مدت زمان رسیدگی به شکایات و اعلام نظر در هیأتهای اجرایی و مرکزی دو ماه خواهد بود.

ماده ۱۲: هیأتهای اجرایی ومرکزی موظفند ضمن ابلاغ رأی صادره بدوی، تجدید نظر اول یا دوم به داوطلب، قابل تجدید نظر بودن، مرجع تجدید نظر کننده بعدی و مهلت قانونی جهت اعتراض به رأی را ذکر نمایند.

ماده ۱۳: داوطلب می تواند فقط یک بار در مرحله اول از هیأت اجرایی و یک بار در مرحله دوم از هیأت مرکزی تقاضای تجدید نظر نماید شکایت بیش از یک بار در هر یک از مراجع مذکور مجاز نمی باشد.

تبصره : عدم پذیرش در یک مقطع مانع از شرکت در مقاطع دیگر نخواهد بود. در صورت شرکت مجدد داوطلب، احراز صلاحیت بر مبنای وضعیت فعلی فرد میباشد. ( عدم احراز صلاحیت قبلی ملاک عمل نمیباشد) شکایت برابر مقررات قابل رسیدگی میباشد.

ماده ۱٤: هیچ مقام اداری ودولتی نمیتواند آراء هیأتهای مرکزی یا هیأتهای اجرایی را تغییر دهد و یا از اجرای آن جلوگیری کند مگر در مواردی که هیأت عالی آن را ابطال و یا تصمیم دیگری اتخاذ نماید.

ماده ۱۵: در صورتی که داوطلب نسبت به رأی صادره از سوی هیأت مرکزی معترض باشد پس از ابلاغ رأی میتواند در مهلت مقرر اعتراض خود را کتباً به هیأت عالی ارائه نموده و تقاضای بررسی مجدد از آن هیأت نماید.

تبصره : شکایت داوطلب به هیأت عالی جذب در صورتی قابل رسیدگی خواهد بود که مراحل تجدید نظر اول و دوم طی شده باشد. این ماده ناقض ماده ۱۲ که به معنای مبسوط الید بودن هیأت عالی است نمی باشد.

ماده ۱۲: علاوه بر مراجع مقرر در این آییننامه هیأت عالی می تواند به عنوان عالی ترین مرجع نسبت به آراء صادره در هر مرحله رسیدگی و صدور رأی نموده نظر هیأت عالی در هر مرحله قطعی و لازمالاجرا می باشد.

## نحوه رسیدگی به شکایات

ماده ۱۷: مبنای رسیدگی به شکایات و تجدید نظر آرای هیأتهای اجرایی و مرکزی عبارتند از: اعتراض کتبی ذینفع ( یا نماینده قانونی وی) و یا تشخیص و دستور هیأت عالی

ماده ۱۸: در شکوائیه کتبی شاکی جهت درخواست تجدید نظر باید نکات زیر قید شود:

ماده ۱۹: هیأتهای اجرایی، مرکزی و عالی موظفند پس از دریافت اعتراض شاکی و ثبت در صورت مراجعه حضوری رسید آن را به وی تحویل دهند. تاریخ وصول اعتراض مبنای آغاز تجدید نظر خواهد بود.

تبصره: شکایتی قابل رسیدگی است که توسط داوطلب و یا نماینده قانونی وی امضاء و در مهلت مقرر تحویل مرجع رسیدگی کننده شود.

ماده ۲۰: در تجدید نظر اول دو نفر نماینده از هیأت مرکزی جایگزین دو نفر، از موضوع بند ۳ ماده ۲ مصوبه اهداف و وظایف می گردند. در این جلسه دفاعیات کتبی داوطلب مورد بررسی قرار گرفته و نسبت به صدور رأی اقدام خواهد شد.

ماده ۲۱: در تجدید نظر دوم که در هیأت مرکزی انجام خواهد شد پس از ملاحظه پرونده و نیز در صورت درخواست داوطلب پس از استماع دفاعیات حضوری وی مجددا نسبت به صدور رأی اقدام خواهد شد.

ماده ۲۲: مراجع رسیدگی کننده در تجدید نظر اول و دوم در صورتیکه موارد موجود در پرونده داوطلب را مکفی و متقن برای صدور رأی تشخیص ندهند موظفند نسبت به بررسیهای مجدد اطمینان آور توسط بررسی کنندگان جدید اقدام نموده و با توجه به دلایل و مستندات شاکی همه جوانب امر را بررسی و اعلام نظر نمایند.

ماده ۲۳: مکاتبات در خصوص رسیدگی به پرونده شاکیان با هیأت عالی از طریق هیأتهای مرکزی صورت می پذیرد.

ماده ۲٤: هیأتهای اجرایی و هیأتهای مرکزی موظفند در صورت درخواست کتبی داوطلب نتیجه رسیدگی به شکایات را به طور کلی، محرمانه و کتبی به وی اعلام نمایند.

ماده ۲۵: دبیران هیأتهای اجرایی مسئول اجرای تصمیمات و ابلاغ آراء و احکام صادره میباشند. همچنین در مرحله دوم تجدید نظر انجام این امور به عهده دبیر هیأت مرکزی میباشد.

ماده ۲۹: کلیه اطلاعات به دست آمده در مراحل جذب در پرونده متقاضی محرمانه بوده و افشای آن مجاز نمی باشد. در صورت افشای موارد با متخلفین طبق مقررات مربوطه قضایی و یاتخلفاتی برخورد خواهد شد.

ماده ۲۷: هیچ یک از اعضای هیأتهای مرکزی، هیأتهای اجرایی، محققین، مصاحبهگران و بررسیکنندگان را نمی توان در ارتباط با وظایفی که طبق مقررات و ضوابط برای جمع آوری اطلاعات، مدارک و همچنین صدور رأی دارند تحت تعقیب قضایی قرار داد. تبصره: در صورتی که هر یک از افراد فوق مرتکب جرایم عمومی یا تخلفات اداری گردند، پرونده آنان حسب مورد توسط هیأت عالی یا هیأتهای مرکزی به مراجع قضایی، هیأتهای رسیدگی به تخلفات اداری و یا سایر مراجع ذیربط ارجاع خواهد شد.

#### نکات مهم در ثبت نام فراخوان

- با توجه به آنکه ثبت نام در فراخوان دارای هزینه می باشد لازم به ذکر در صورت اطمینان از اعلام رشته و تطابق شرایط سپس واریز وجه انجام شود در صورت واریز وجه به هیج عنوان وجه پرداخت شده عودات داده نخواهد شد بنابراین لازم است متقاضیان این را مد نظر داشته باشند.
- ثبت نام در فراخوان به معنی دعوت به مصاحبه علمی نمی باشد دانشگاه ها پس از دریافت رزومه ها،
   آن ها را بررسی می کنند و در صورتی که رزومه دریافتی مورد تأیید دانشگاه باشد متقاضی به مصاحبه
   دعوت خواهد شد و در صورتی که رزومه دریافتی مورد تأیید قرار نگیرد عدم تأیید خورد به معنی این
   است که به مصاحبه دعوت نخواهد شد و رزومه این متقاضی مورد تأیید دانشگاه نبوده است.
- در انتخاب اولویت رشته دقت مورد نظر شود و رشته انتخاب شود که متناسب با شرایط متقاضی باشد و چناچه متقاضی رشته را در اولویت خود انتخاب کند که شرایط آن را نداشته باشد در بررسی رزومه حذف خواهد شد.
- برای تعیین اولویت ها باید متقاضی به مدرک و نوع جنسیت و شرایط موجود در اعلام نیاز دقت نموده
   و اولویت انتخابی باید با رشته و گرایش متقاضی باید همخوانی داشته باشد.
- شایسته است که متقاضیان قبل از تکمیل اطلاعات خود از قسمت اعلام نیاز دانشگاهها اولویت های مد نظر را که در انتخاب آنها رشته و گرایش خود را لحاظ کرده اند مشاهده و یادداشت نمایند تا بعد از واریز وجه آنها را در قسمت اولویت ها انتخاب کنند.
- ثبت نام در فراخوان منحصرا به صورت اینترنتی و از طریق سایت مرکز جذب اعصای هیأت علمی به نشانی: www.mjazb.ir می باشد کلیه متقاضیان ضرورت دارد که در مهلت در نظر گرفته شده و پس از مطالعه دقیق شرایط و ضوابط ( در صورت دارا بودن شرایط) و فراهم نمودن مدارک و اطلاعات مورد نیاز نسبت به ثبت نام در فراخوان اقدام کنند.
- لازم به ذکر است رزومه های دریافتی توسط خود دانشگاه مورد بررسی قرار می گیرد بنابراین برای هر
   گونه پیگیری، متقاضیان لازم است صرفا به دانشگاهی که در اولویت خود انتخاب می کنند مراجعه کنند.

## معرفي سامانه جامع جذب اعضاي هيأت علمي

به منظور اجتناب از عملکرد جزیرهای و مستقل در جذب اعضای هیات علمی و نیز بی اطلاعی داوطلبان از روند رسیدگی به پروندهی خود، مقرر شد نرم افزار جامعی که بتواند تمامی فرآیندها از آغاز تا پایان را پوشش دهد در سه ماههی چهارم سال ۹۳ در دستور کار مرکز قرار گیرد. این سامانه اکنون به همّت متخصصان بهرهبرداری گشته و از چند زیر سیستم اصلی به شرح زیر تشکیل شده است:

- اعلام نیاز دانشگاهها
- ۲. ثبت تقاضای متقاضیان
- ۳. بررسی محتوای پروندهها در هیأت اجرایی جذب و گروههای توانمندی علمی و صلاحیت عمومی
  - ٤. كنترل پرونده ها در هیأت مركزی جذب و تطبیق رعایت آئین نامه ها
    - در ادامه هر یک از این زیر سیستمها به شکل مجزا تشریح شده است.

اعلام نیاز دانشگاه ها

اعلام نیاز دانشگاهها و تخصیص سهمیه به دانشگاهها در این سامانه کاملا هوشمند بوده و بر اساس سهمیهی اختصاص داده شده به دانشگاه از سوی دفتر نظارت و ارزیابی وزارت علوم می باشد. در ضمن نحوه ی اختصاص سهمیه از طرف دفتر نظارت بر اساس اطلاعاتی (مانند آمایش سرزمینی و نقشه جامع علمی کشور) که سامانه در اختیار آن دفتر قرار می دهد می باشد.

ثبت رزومه متقاضیان و اطلاع رسانی مرحلهای به متقاضی

این بخش شامل فراخوان جذب پیمانی، بورس، طرح سربازی و همچنین ارسال درخواست متقاضیان تبدیل وضعیت می باشد. در این قسمت سعی شده تا سامانه از امکانات نهادهایی مانند بنیاد ملی نخبگان، بنیاد شهید و امور ایثارگران و تأییدیه مدرک تحصیلی جهت استعلام خود اظهاری افراد شرکت کننده در فراخوان، بهرهمند گردد. از دیگر امکانات این بخش غربالگری و معرفی متقاضیان بر اساس شاخصهای اعلام نیاز و شرایط اختصاصی دانشگاهها می باشد. در ضمن متقاضیان جذب با مراجعه به این سامانه می توانند روند پیشرفت پرونده ی خود را پیگیری نمایند. به عبارتی این بخش پل ارتباطی بین متقاضی و هیأت اجرایی مرکز جذب می باشد.

## فرایند هیأت اجرایی دانشگاهها

این بخش شامل فرایند داخلی و امکانات هیأت اجرایی جذب دانشگاه بوده که از آن جمله میتوان به موارد زیر اشاره کرد:

۱.زمانبندی جلسات کارگروههای علمی و عمومی هیأت اجرایی جذب

# روند پیگیری پرونده و طرح در جلسات هیأت مرکزی

این بخش شامل فرایند داخلی مرکز جذب اعضای هیأت علمی بوده که موارد زیر را پوشش می دهد: ۱. ثبت دبیرخانه ۲- بررسی کارشناسی پرونده های جذب پیمانی ۳– بررسی کارشناسی پرونده های تبدیل وضعیت ٤- طرح در هیأت مرکزی و ابلاغ رأی

## راهنمای ثبت نام در فراخوان

#### ايجاد حساب كاربري

اولین مرحله پس از ورود به سایت <u>www.mjazb.ir</u>،ایجاد حساب کاربری می باشد متقاضیان که هنوز در سامانه ثبت نام اولیه را انجام ندادهاند، لازم است ابتدا حسای کاربری تشکیل دهند و برای تشکیل حساب کاربری متقاضیان باید از قسمت "سامانه جامع جذب اعضای هیأت علمی" گزینه **ثبت نام متقاضیان جذب** را باید انتخاب کنند.

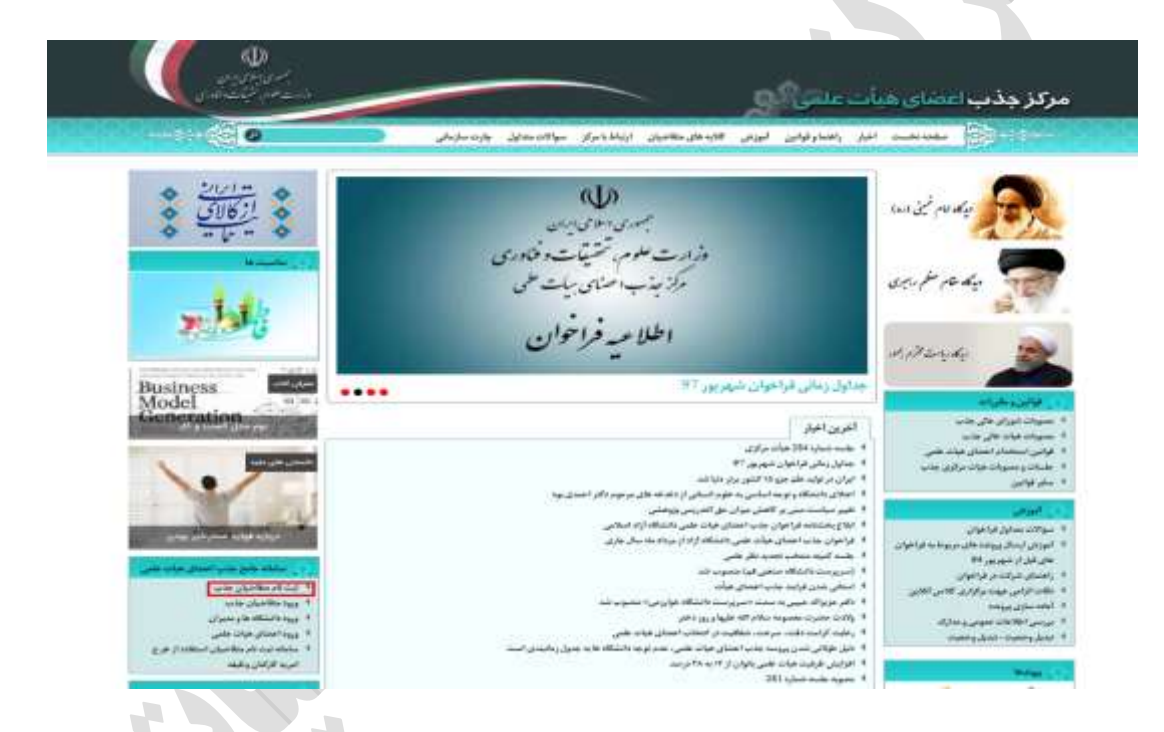

و هم چنین در قسمت ورود متقاضیان جذب با کلیک بر روی گزینه **ایجاد حساب کاربری** می توانند در سامانه ثبت نام کنند.

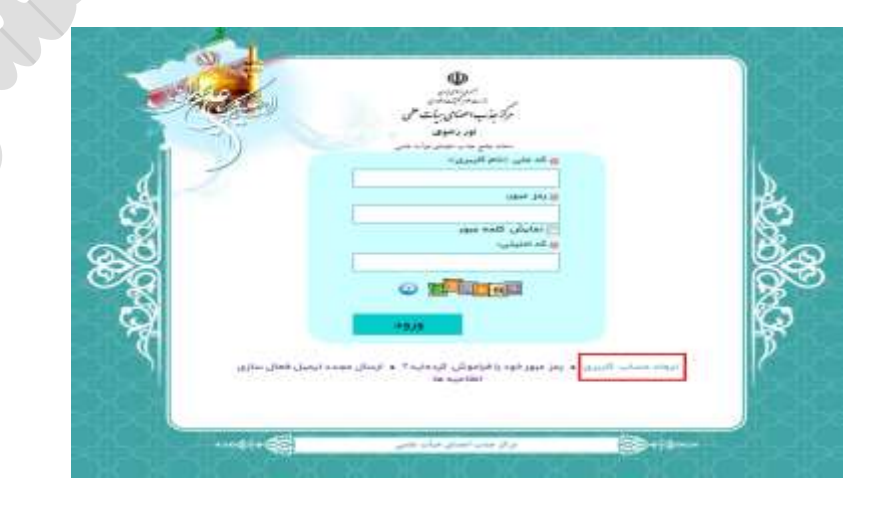

با کلیک بر روی پیوند ایجاد حساب کاربری در قسمت پایین صفحه ورود، متقاضی به این صفحه هدایت می گردد. در این صفحه کاربرانی که در سامانه ثبت نام اولیه انجام نداده و فاقد حساب کاربری می باشند، قادرند با تکمیل اطلاعات نمایش داده شده، حساب کاربری جدید در سامانه ثبت کنند. اطلاعات دریافتی از کاربر به شرح زیر می باشد:

- کد ملی (نام کاربری): در این قسمت لازم است متقاضی کد ملی خود را با دقت وارد نماید چراکه این کد
   از این پس بعنوان نام کاربری وی به منظور ورود به حساب کاربریاش تلقی خواهد شد.
- کلمه عبور: لازم است متقاضی رمز عبوری را به منظور ورود به حساب کاربریاش در نظر بگیرد. همان طور
   که در بالای صفحه توضیح داده شده، نام کاربری باید حداقل شامل ۸ کاراکتر باشد.
- تكرار كلمه عبور: متقاضى به منظور اطمينان از صحيح وارد كردن كلمه عبور، لازم است رمز مربوطه را مجدداً وارد نمايد.
  - نام: در این قسمت لازم است متقاضی نام خود را به زبان فارسی وارد نماید.
  - نام خانوادگی: در این قسمت لازم است متقاضی نام خانوادگی خود را به زبان فارسی وارد نماید.
    - نام پدر: در این قسمت لازم است متقاضی نام پدر خود را به زبان فارسی وارد نماید.
- ایمیل (پست الکترونیک): متقاضی آدرس پست الکترونیک فعال خود را جهت هرگونه ارتباط بعدی سامانه
   با وی وارد می کند لازم به ذکر است پیام تأیید حساب کاربری نیز از طریق همین آدرس به متقاضی تحویل
   داده می شود.
- تلفن همراه: متقاضی در این قسمت شماره تلفن همراه خود را جهت ارتباط صوتی و پیامکی با سامانه وارد مینماید.
- کد امنیتی: در انتها نیاز است متقاضی کد امنیتی را که در پایین این کادر به شکل تصویری متشکل از چند شکل مربعی حاوی اعداد نمایش داده شده، وارد نماید. در صورت عدم توانایی در خواندن کد امنیتی با کلیک بر روی آیکون تولید مجدد که در شکل زیر با پیکان قرمز مشخص شده، کد امنیتی جدید را دریافت نماید.

| *** | - Win Header                                        | 0.15                                             |                                     |
|-----|-----------------------------------------------------|--------------------------------------------------|-------------------------------------|
|     | ساهده جامع جادي أحضاق هوراء                         | الدينقي                                          |                                     |
|     | ۰ بر فردر غرابتان قدران<br>۰ غول القد مرور بارد مدا | ا متحرث (ا) معدمی عدد ادریاری است.<br>افل د رفضہ |                                     |
|     | د در واد کرد واد کرد.                               |                                                  | 0 the same                          |
|     |                                                     | ulegelat t                                       |                                     |
|     | 0 يعد                                               | Kana jaki 1                                      |                                     |
|     | ant we have a fight a base of a line of a           | -                                                | 🖘 ० व्यस्तार्थः                     |
|     |                                                     |                                                  | Auffred and a second at a second at |
|     |                                                     | And a submitted                                  | And a contract of the second        |

در انتها لازم است کاربر موافقت خویش را در ارتباط با مطالعه راهنما و قوانین از طریق تیک زدن عبارت مربوطه در پایین صفحه اعلام دارد.

## تأييد

با کلیک بر روی کلید تأیید در صورت وجود خطا، اطلاعات مربوط به آن در کادر بالای صفحه نمایش داده می شود. بدیهی است در صورت عدم وجود خطا، ایجاد حساب کاربری با موفقیت به پایان خواهد رسید. در این مرحله پیام تصدیق مطابق آنچه در شکل زیر آمده، جهت اطمینان متقاضی بر روی صفحه نمایان می گردد. با نمایش این پیام فرد متقاضی لازم است جهت اطمینان سامانه از صحت اطلاعات وارده بر روی لینک فعال سازی حساب کاربری که به شکل خودکار به آدرس پست الکترونیک وی ارسال شده کلیک نماید تا حساب کاربری وی فعال گردد

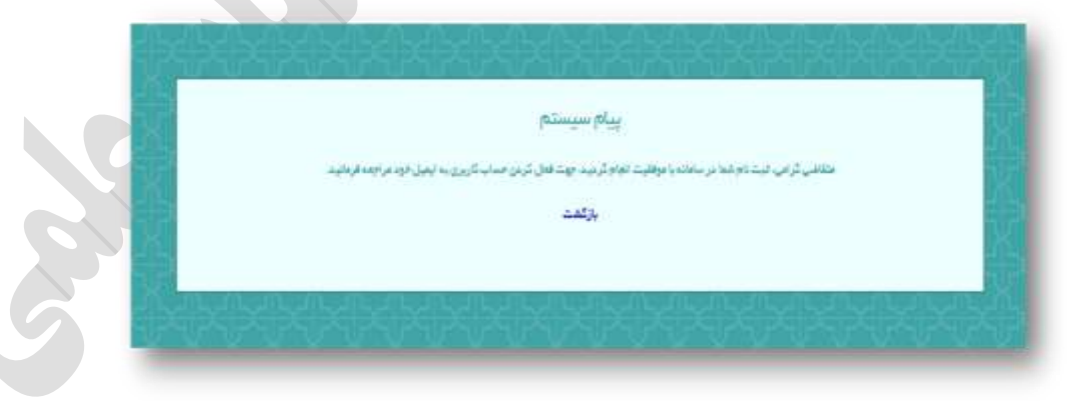

#### ورود به سامانه

کاربرانی که قبلا در سامانه ثبت نام کردهاند از طریق صفحه اصلی با کلیک بر روی گزینه **ورود متقاضیان جذب** میتوانند وارد حساب کاربری خود شوند. اطلاعات مورد نیاز برای ورود به حساب کاربری به شرح زیر میباشد:

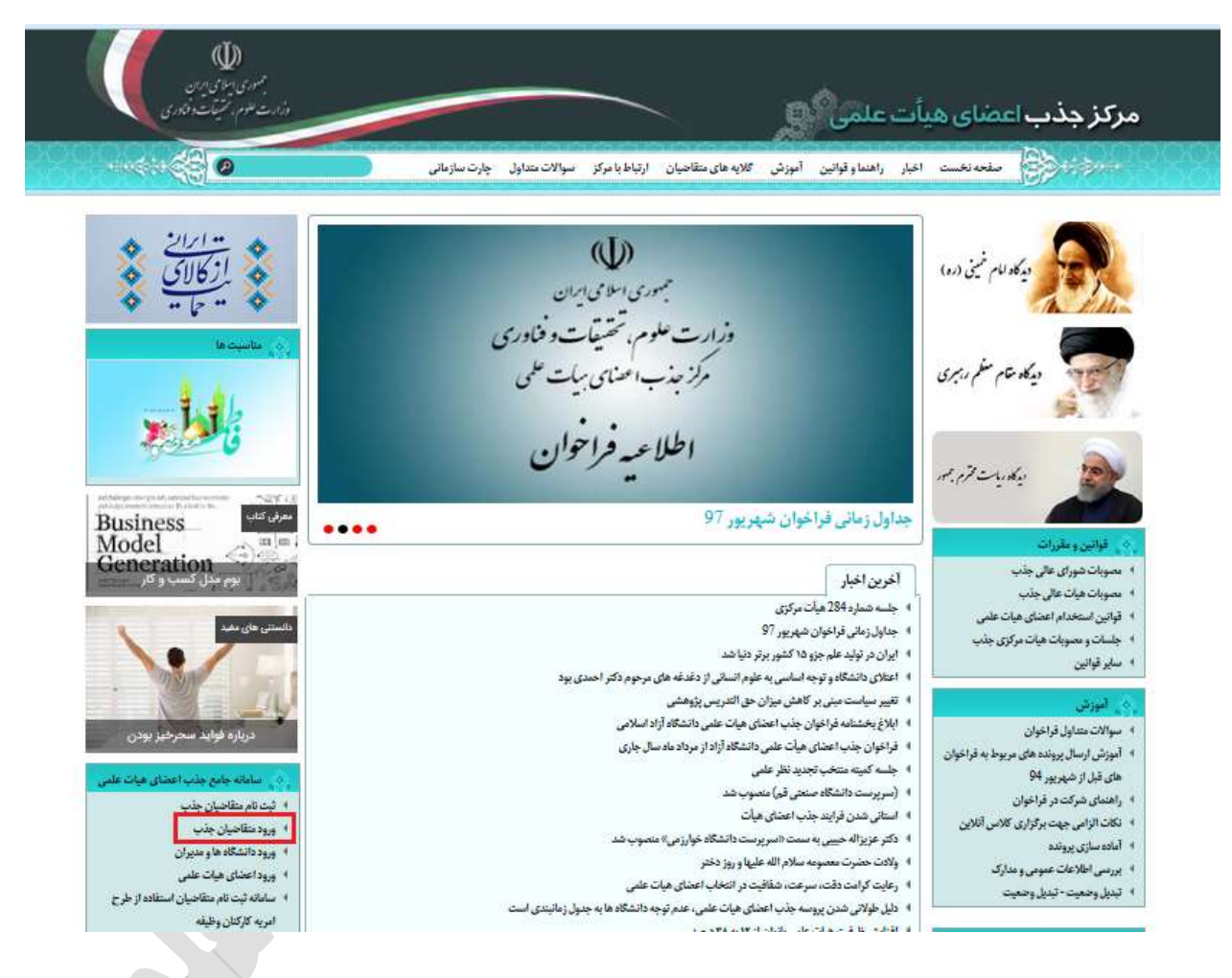

- کد ملی (نام کاربری): در این قسمت کاربر کد ملی خود را، که به هنگام ثبت نام در سامانه ارائه داده، وارد میکند.
- رمز عبور: برای ورود به سامانه کاربر در این قسمت رمزی را که به هنگام ثبت نام در سامانه برای حساب کاربری خود تعریف کرده وارد مینماید. (لازم به ذکر است کاربر در حین وارد کردن این رمز به زبان ورودی صفحه کلید توجه نماید.)
- کد امنیتی: در انتها نیاز است متقاضی کد امنیتی را که در پایین این کادر به شکل تصویری
   متشکل از چند شکل مربعی حاوی اعداد نمایش داده شده، وارد نماید. در صورت عدم توانایی

در خواندن کد امنیتی با کلیک بر روی آیکون تولید مجدد که در شکل زیر با پیکان قرمز مشخص شده، کد امنیتی جدید را دریافت نماید.

 ورود: پس از تکمیل اطلاعات شرح داده شده کاربر به منظور ورود به حساب کاربری خویش روی کلید ورود کلیک مینماید.

|               | and and and                                                         | 1515   |
|---------------|---------------------------------------------------------------------|--------|
|               | مراز جذب احمانی سالت علی<br>اور دختوی<br>سند ماند جانب میشود با     | KC/KC2 |
|               | و کد علی اللم کاربری)،                                              | S      |
| 8             | 1944 Augus                                                          | K      |
| A CONTRACTOR  | ال تمایش کلمه میور.<br>و، که استیتی:                                | 80     |
| <u> Sã</u>    |                                                                     | R<br>S |
| ୍ର୍ଭ          | - +9X9                                                              | Ø      |
| بيل فعال سارى | ناد مساب گاربری • رفار میور قود را قراموش گردهاید† • ارسال میتحداید |        |
| 파망            | la s <sub>e</sub> rtitit                                            |        |

## بازیابی رمز عبور

کاربرانی که رمز عبور خود را فراموش کنند می توانند با کلیک بر روی گزینه "**رمز عبور خود را فراموش کرده اید"** رمز عبور خود را بازیابی کنند.

|                                                                                                    |                                    | ی<br>مراد بنده میکند.<br>مراد بنده میکند.<br>بود د سوی                                                                        |                                   |         |
|----------------------------------------------------------------------------------------------------|------------------------------------|----------------------------------------------------------------------------------------------------|-----------------------------------|---------|
| and the second second s | Z                                  | المالة بالتي هلت الطالق مياند عليي<br>20 كم علي (ذاتم كالربوري))<br>20 والد عنيون<br>20 الماييشي كالمح عيود<br>20 كم المليشي) |                                   | 2020    |
| BO<br>Q                                                                                                    |                                    |                                                                                                    |                                   | Con Con |
|                                                                                                    | د ایمیل فعال ساری<br>(ی) کی دیچینی | ر رمز عبور خود را فراموش کردهاید؟<br>این میتر خود را فراموش کردهاید؟<br>مرابع جذب اعمال هیات علمی                             | ايواد ممايد کاريون<br>معدود در چې |         |

در این صفحه کاربرانی که رمز عبور خود را فراموش کردهاند با وارد کردن کد ملی خود قادر خواهند بود که رمز جدیدی از سامانه دریافت نمایند. رمز عبور جدید به پست الکترونیکی اعلام شده کاربر ارسال می گردد.

| ساماته جامع جذب اعشاى هيات علمي                                                                                                    |
|----------------------------------------------------------------------------------------------------|
| • پرگردن فیلدهایی که با علامت 🖷 مشخص شده اجباری است.                                                                                                  |
| همتقاضیاتی که در فراخوان های گذشته ثبت نام نموده اند، می توانند با کدمنی به عنوان تام کاربری و چهار رقم آخر کد منی به عنوان رمز عبور وارد سیستم شوند. |
| ♦ کد ملی (نام کاربری)                                                                                                    |
| بازگشت به صفحه ورود راهنما لیت                                                                                                    |
|                                                                                                    |
|                                                                                                    |
| پیاده سازی و پشتیبانی توسط بهین توسعه فرآیند معاهنگ                                                                                                   |
|                                                                                                    |
| 77                                                                                                    |

## صفحه مربوط به متقاضي

پس از ورود موفقیت آمیز متقاضی به سامانه، صفحه جدیدی باز می شود که این صفحه از چهار قسمت ۱– صفحه نخست ۲– رزومه ۳– مرکز پیام ٤– راهنما تشکیل شده است که در ادامه همه این قسمت ها به تفکیک آموزش داده خواهد شد.

| مرونتون<br>مدينة ميت مدين<br>مركز عذب اعضاي ممات على                | and and a start of the start of the start of | ىكەر بىلەر<br>يۇلۇن بارى «تر سىنىدىلىت ياد ئۇتۇن تىل                                                                                                    |           |
|---------------------------------------------------------------------|----------------------------------------------------------------------------------------------------|----------------------------------------------------------------------------------------------------|-----------|
| سامانه جامع جذب اعضای میاته علمی<br>اعداد جامع جذب اعضای میاته علمی | ere ere ere ere ere ere ere ere ere ere                                                                                                    | Contraction of the second second seco |           |
|                                                                     |                                                                                                    |                                                                                                    | مقده نخست |
|                                                                     |                                                                                                    |                                                                                                    |           |
| laiak                                                               |                                                                                                    |                                                                                                    |           |
|                                                                     | فيتورك ببور                                                                                                    |                                                                                                    | 5         |
|                                                                     |                                                                                                    |                                                                                                    |           |

#### صفحه نخست

صفحه نخست از هشت قسمت شامل ۱- اطلاعات تماس ۲- تغییر رمز عبور ۳- اطلاعیه ها ٤- راهنما ٥- ویرایش اطلاعات ٦- اعلام نیاز دانشگاه ها ٧- ثبت نام ٨- مشاهده وضعیت تشکیل شده است .

|        |             |                |              | منقحو تقنبنت |
|--------|-------------|----------------|--------------|--------------|
|        |             | 6              |              |              |
|        |             |                |              |              |
| Laialy | اطلاعيه ها  | تغيير رمز عبور | اطلاعات تعاس |              |
|        | فراغوان جذب |                |              |              |
|        |             |                |              |              |

# اطلاعات تماس

در قسمت اطلاعات تماس متقاضی می تواند شماره تلفن و یا پست الکترونیک خود را ویرایش کند.

|                                                        | 12                                       |
|--------------------------------------------------------|------------------------------------------|
|                                                        | Jan 1997                                 |
| ويوارش پست الکترولیک                                   | میرایش شداره تلفن همزاه                  |
| يست الكترونيك فعلى شما<br>المحمد<br>يست الكترونيك جديد | شماره همراه قعلی شما<br>هشاره همراه جدید |
| • کد امتیتی                                            | 🕏 گد املیتی                              |
|                                                        | المتابع معراد معرا                       |

## تغيير رمز عبور

| دهد. | ا تغيير | حود را | عبور خ | رمز | ، تواند | ضی می | ت متقا | بن قسما | در ا |
|------|---------|--------|--------|-----|---------|-------|--------|---------|------|
|------|---------|--------|--------|-----|---------|-------|--------|---------|------|

|   |                        | اعلامت 🔎 مشخص شدہ اچیاری است۔ | • پرکردن فیلدهایی که ب   |
|---|------------------------|-------------------------------|--------------------------|
| L |                        | قل ۸یاشد.                     | • طول كلمه عبور بايد حذا |
|   |                        |                               |                          |
|   | 🛡 تکرار گلمه عبور جدید | 🖲 کلمہ عبور جدید              | كلمه عبور فعلى           |
|   |                        |                               | and the D                |
|   | tiouis.                |                               | المتعمل مممد عبور        |
|   |                        |                               |                          |
|   | اتمىزاف <u>قىت ،</u>   |                               |                          |

# اطلاعيه ها

متقاضی می تواند با کلیک بر روی این بخش از آخرین اطلاعیه های مرکز باخبر شود.

| للاعية | - La                                                       |            |
|--------|------------------------------------------------------------|------------|
| رديف   | ALCENT ()                                                  | تاريخ      |
| )      | قراخوان شهريور١٣٩٥ – لزوم تناسب اعلام لياز (لگات بسيارمهم) | (******    |
| 3      | فراخوان شهربور ١٣٩٥ - اعلام نيازها، ثبت تام و پرداخت وجه   | 1230/+5718 |
|        | لأوم تغبير بها ورود                                        | 1230/02/13 |

## راهنمای سامانه

در این قسمت برای راهنمای هرچه بیشتر متقاضیان فهرستی از راهنمای ثبت نام در فراخوان قرار داده شده است که قابلیت جست و جو را نیز دارا می باشد.

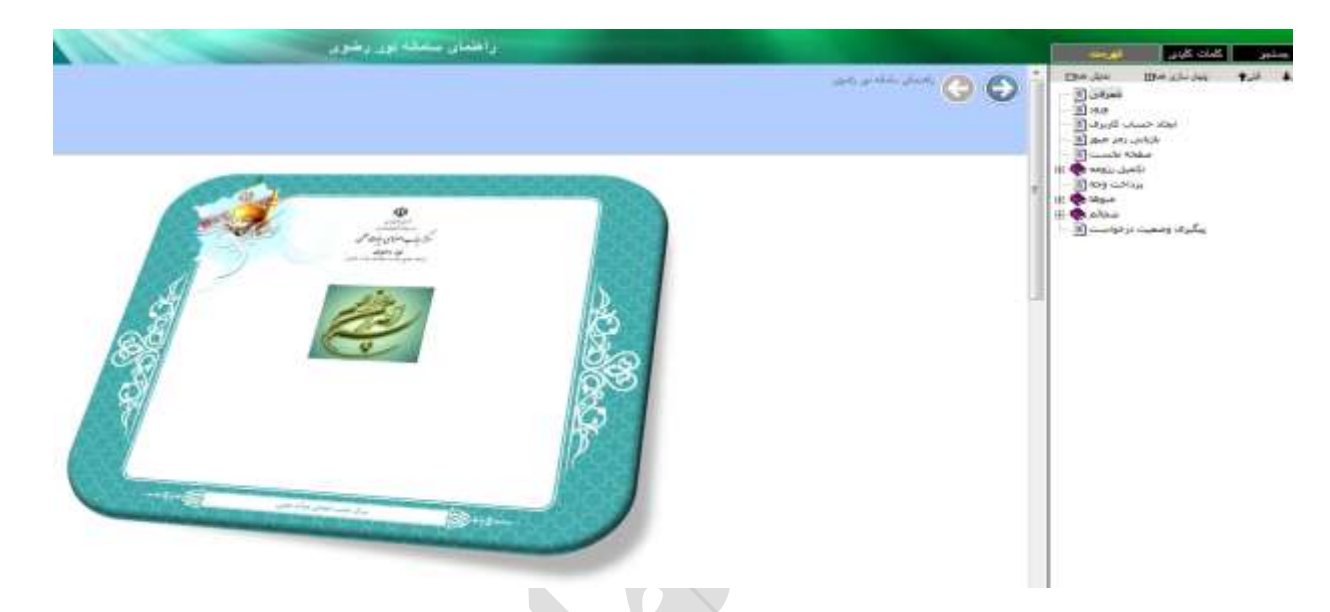

# مشاهده و ویرایش اطلاعات

در این بخش متقاضیان می توانند اطلاعات خود را به تفکیک فراخوان های شرکت کرده مشاهده و در صورت لزوم اطلاعات خود را ویرایش کنند.

| سی میں بیند<br>سیم جنوب کرد<br>ب اصلامی جایت علمی                     | Also                            |                                                                         |                                    | staj (2000) 10                 |              |                      |
|-----------------------------------------------------------------------|---------------------------------|-------------------------------------------------------------------------|------------------------------------|--------------------------------|--------------|----------------------|
| ته جامع جذب اعضای هیأت غلمی<br>امریق دهار داد / دادم مانین میآمد<br>ا | £ ^                             | <sup>2</sup>                                                            | y Q                                | Pres Part                      | angle        |                      |
|                                                                       |                                 |                                                                         |                                    |                                | بالت         | شاهده و ویرایش اطلاء |
|                                                                       | ده و ویرایش<br>۵۰۰ کلیک نمانیم. | تنقاب تمانید و سیس به متقور مشاهد<br>روی دکمه "مشاهده و و پرایش ۱۹۵۱ما: | ان مورد نظروا ا<br>رآن خواخوان بره | غاً ابلدا فراخو<br>امات خود د. | 1410<br>1440 |                      |
|                                                                       | *                               |                                                                         | 124                                | ىخەب، كىپىد                    |              |                      |
|                                                                       |                                 | شاهده و ویرایش اطلاعات                                                  | ùar -                              |                                |              |                      |
|                                                                       |                                 |                                                                         |                                    |                                |              |                      |
|                                                                       |                                 |                                                                         |                                    |                                |              |                      |
|                                                                       |                                 |                                                                         |                                    |                                |              |                      |
|                                                                       |                                 | ىرى بۇسىر ئۇلان بولىيى بۇلىيى بارىكى يىيەر                              | 13 (S100 + 314)                    |                                |              |                      |
|                                                                       |                                 |                                                                         |                                    |                                |              |                      |

# اعلام نیاز دانشگاه ها

در این قسمت متقاضی ابتدا با انتخاب فراخوان مورد نظر می تواند اعلام نیاز دانشگاه ها را براساس نوع دانشگاه، استان، نام دانشگاه، نوع تقاضا و رشته مورد نظر جست و جو کند. در صورتی که دانشگاهی در رشته اعلام نیاز کند در این قسمت نمایش داده خواهد شد.

| San to san and the                                         | فرافوان جاری دار مشمه نقست یک فرافوان انتقاب نمائید.                                                                                                    |
|------------------------------------------------------------|----------------------------------------------------------------------------------------------------|
| مرکر حدیث اعضای حیات می<br>سامانه هامع حذب اعضای حیات علمی | Exp () () () () () () () () () () () () ()                                                                                                    |
| ine officiae (1999-749-749-1934)                           |                                                                                                    |
| and and a state of the last                                | رزومه » اعلام تيازها                                                                                                    |
|                                                            | • پر گردن فیلدهایی که با علامت 🏶 مشتمی شده اجباری است.<br>• کامل کردن رزومه به معنای ثبت نام تقواهد بود تمام مراحل را کامل کنید.                                                                                                    |
|                                                            | • پر کردن فیلدهایی که با علامت 🖨 مشخص شده اجباری است.<br>• کامل کردن رزومه به معنای ثبت نام تقواهد بود تمام مراحل را کامل کنید.<br>-اعلام نیاز مای دانشگاه ها                                                                                                    |
|                                                            | • پرکردن فیلدهایی که با علامت # مشقص شده اچباری است.<br>• کامل کردن رزومه به معنای ثبت نام تقواهد بود تمام مراحل را کامل کنید.<br>-اعلام نیاز های دانشگاه ها<br>فرائوان انتخاب کنید                                                                                               |
|                                                            | <ul> <li>پر کردن فیلدهایی که با علامت ۵ مشخص شده اجباری است.</li> <li>کامل کردن رزومه به معنای ثبت نام تقواهد بود تمام مراحل را کامل کنید.</li> <li>اعلام لباز های دانشگاه ها</li> <li>فراطوان انتخاب کنید *</li> <li>نوع دانشگاه انتخاب کنید *</li> </ul>                        |
|                                                            | <ul> <li>پركردن فولدهايي كه با علامت <sup>4</sup> مشخص شده اچپاري است.</li> <li>كامل كردن رزومه به معناي ثبت نام تقواهد بود تمام مراحل را كامل كنيد.</li> <li>اعلام نباز هاي دانشگاه ها</li> <li>فرائوان انتخاب كنيد *</li> <li>استان انتخاب كنيد *</li> </ul>                    |
|                                                            | <ul> <li>پر گردن فیلدهایی که با علامت ۵ مشخص شده اجباری است.</li> <li>کامل کردن رزومه به معنای ثبت نام تخواهد بود تمام مراحل را کامل کنید.</li> <li>اعلام نباز های دانشگاه ها</li> <li>فراخوان انتخاب کنید *</li> <li>استان انتخاب کنید *</li> <li>استان انتخاب کنید *</li> </ul> |
|                                                            | • پرگردن فیلدهایی که با علامت # مشخص شده اجباری است.<br>• کامل کردن رزومه به معتای ثبت نام تقواهد بود تمام مراحل را کامل کنید.<br>-اعلام لباز های دانشگاه ها<br>فراغوان انتخاب کنید *<br>استان انتخاب کنید *<br>استان انتخاب کنید *<br>نوع تقانیا انتخاب کنید *                   |

## ثبت نام

در این قسمت متقاضی با کلیک بر روی ثبت نام، فراخوان قابل ثبت نام را مشاهده می کند و می تواند نسبت به ثبت نام در آن فراخوان اقدام کند.

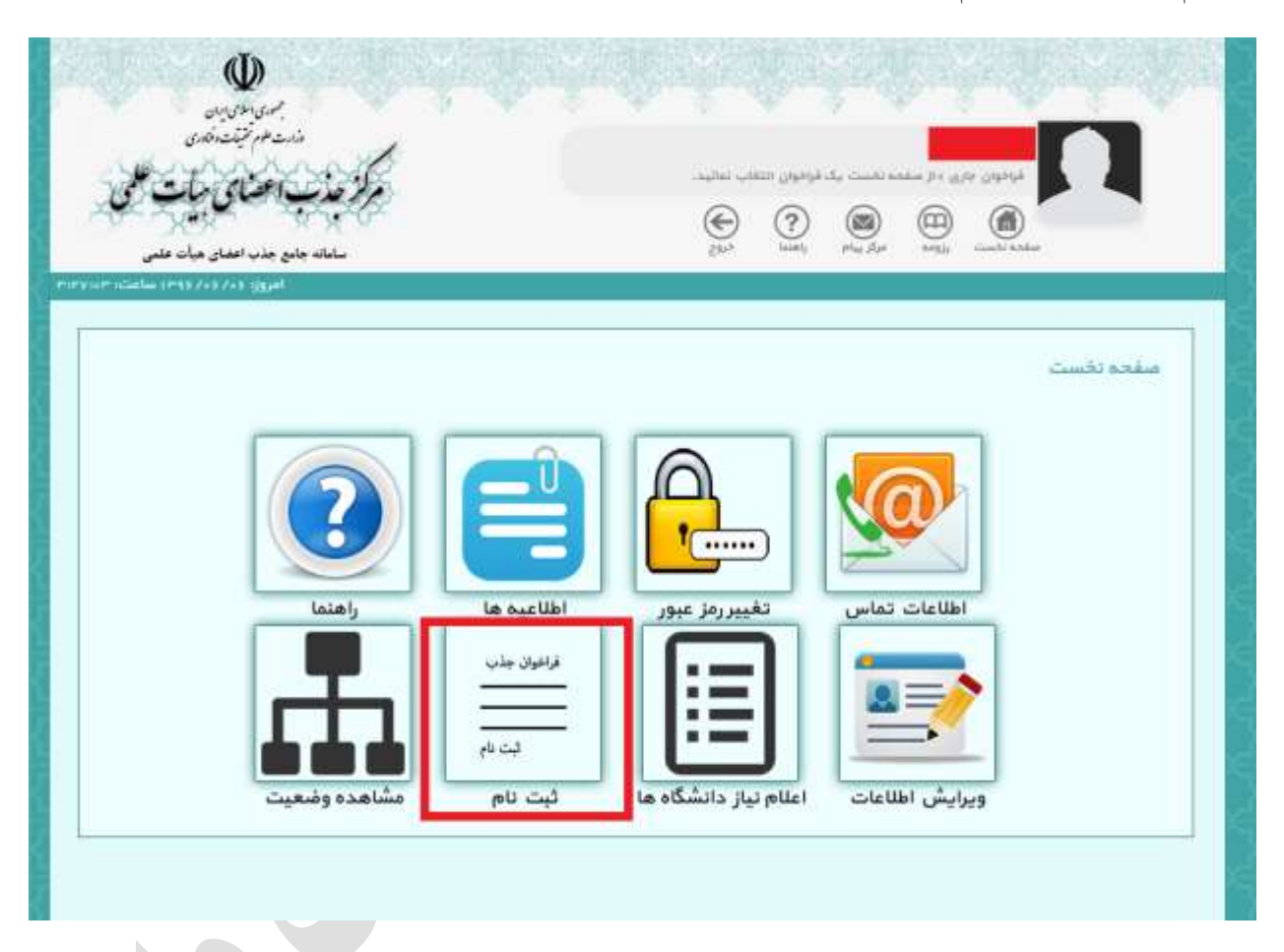

بعد از انتخاب و کلیک بر روی گزینه ثبت نام صفحه مورد نظر باز خواهد شد و چارت نمایش دهنده مراحل ثبت نام و جدول فراخوان نمایش داده خواهد شد. این چارت شامل سه بخش ۱) تکمیل رزومه ۲)پرداخت وجه ۳)تعیین اولویت می باشد. سامانه پیگیری هر سه بخش را به شکل متوالی تا تأیید نهایی فرایند انجام می دهد. به منظور ادامه فرآیند ثبت، لازم است متقاضی از جدول فراخوان که خود شامل سه بخش ۱) تعیین وضعیت فعلی ۲)مرحله بعدی ۳) نام فراخوان می باشد، فراخوان فعال را انتخاب و مراحل بعدی را پی بگیرد. لذا با کلیک بر روی پیوند فراخوان فعال، متقاضی وارد گام اول فرایند تحت عنوان تکمیل رزومه می گردد .

| ماری می میشد.<br>مرکز می اعداد به محمد                                                         |            |           |        | ی تی      | و تست دوسه | اری - فرالوار | على<br>فرانون : |              |
|------------------------------------------------------------------------------------------------|------------|-----------|--------|-----------|------------|---------------|-----------------|--------------|
| سامانه جامع جذب اعضای هیأت علی<br>المانه جامع جذب اعضای هیأت علی<br>الدوز: ۸ / ۲۰۷۶/۱۸ سامانند |            | (ک<br>میں |        |           |            |               | 6.144<br>6.144  |              |
|                                                                                                |            |           |        |           |            |               |                 | ومعبت رزومه  |
| • •                                                                                            | -0-        |           |        |           | -0         | )             |                 | اطلاعات شخصه |
| عين الاوت                                                                                      | پرداخت وجه |           |        |           | 4377~      | نظميك         |                 | مسلندات      |
|                                                                                                |            |           | وان ها | بست فر اخ | ه م فهر    | رزومه         |                 |              |
| فعلى مزحلة بعدي                                                                                | ومعيد      |           |        | ن<br>ن    | ف فرادوا   | ردي           |                 |              |
| ئېت نام تاييد بهايي                                                                            | در خال     |           |        | ان تست    | فراخو      | 3             |                 |              |

# تكميل رزومه

گام اول در ورود اطلاعات به سامانه تکمیل رزومه است. متقاضی در این صفحه میتواند با مراجعه به نوارهای وضعیت که در شکل زیر با پیکان قرمز رنگ نشان داده شده است، درصد تکمیل فرآیند ثبت را مشاهده نماید.

| لعيين اولويت      | يوداخت وجه         | 2          | نكلميك -رخرومه |
|-------------------|--------------------|------------|----------------|
|                   |                    | لعيت رژومه | رزومه » وه     |
| 1 = = %           |                    |            | اطلعات شخمنى   |
| 1**%              |                    |            | مستندات        |
| 1 = = %           |                    |            | معرفان         |
|                   | Ŷ                  |            |                |
|                   | 100%               |            | ومعیت رزومہ    |
| د رزومه PDF رزومه | پرداخت وجه و تائيد |            |                |

در این بخش کاربر قادر است اطلاعات شخصی خود را که شامل موارد زیر است به طور مجزا تکمیل نماید:

#### اطلاعات هويتي

در این بخش متقاضی لازم است اطلاعات شخصی خود را وارد سامانه نماید. از لحاظ ساختاری می توان این بخش را به چهار بخش مجزا که در شکل با کادر قرمز مشخص شده، تقسیم نمود. بخش اول حاوی اطلاعات اولیه شامل کد ملی، نام و نام خانوادگی فرد متقاضی می باشد. این اطلاعات پیشتر توسط وی در حین ایجاد حساب کاربری وارد سامانه شده است. بنابراین قابل ویرایش نمی باشد. بخش دوم شامل اطلاعات تکمیلی فرد متقاضی بوده که لازم است کاربر هریک را با دقت تکمیل نماید. موارد موجود در این بخش عبارتند از:

- · نام پدر
- شماره شناسنامه
  - تابعيت
- آخرين وضعيت تحصيلي
  - جنسيت
  - وضعيت تأهل
- محل تولد با تفکیک کشور /استان/شهر
  - تاريخ تولد
- محل صدور با تفکیک کشور /استان/شهر
  - تاريخ صدور شناسنامه
    - دين
    - مذهب
- وضعیت نظام وظیفه برای متقاضیان ذکور

بخش سوم ویژه خود اظهاری متقاضی در خصوص مستندات و سوابق خویش میباشد. سوابق اشاره شده در نه محور: دانشگاهی، حوزوی، خبرگان، پژوهشی، اجرایی، توانمندی، افتخارات، فرهنگی و اجتماعی و آموزش تنظیم شده است. با انتخاب هرکدام از این مستندات زیرمنوی مربوطه به ستون سمت راست صفحه در ذیل دکمه مستندات اضافه شده و کاربر قادر است با مراجعه به آن اظهارات خود را وارد نماید. بخش چهارم به منظور بارگذاری تصاویر پرسنلی، شناسنامه و کارت ملی کاربر در نظر گرفته شده است. محدودیت سایز و حجم فایل به شکل راهنما در این صفحه آمده است. بارگذاری تصاویر با کلیک بر روی علامت سبز رنگ در بالای کادر تصویر که در شکل با پیکان قرمز نشان داده شده، انجام میپذیرد.

|                                                                                                    | negtotag                                                                                                    | المبيك الالع                                                                                                    |
|----------------------------------------------------------------------------------------------------|----------------------------------------------------------------------------------------------------|----------------------------------------------------------------------------------------------------|
| ، د. اطامات شخمنی د.                                                                                                    | » اطلعات مویقی                                                                                                    | And an Al-Carlo I and a second second s |
| یر کردن فیلدهایی که با ملامنه 🗢 م<br>کامل کردن رژومه به معنای ثبت نام<br>نهور سعل مندور ( کشور / استان /                                                                                                    | ند © مشخص دادخه اجرباری است.<br>- نام خواهد بود حمام مراحل را کامل کنید.<br>- نان / شهر)                                                                                                    |                                                                                                    |
|                                                                                                    | دامر<br>مدم د                                                                                                    | دامر خادر اسکی<br>آذریسر ا                                                                                                    |
|                                                                                                    |                                                                                                    |                                                                                                    |
| پيدر.<br>ا                                                                                                    |                                                                                                    | البرائي                                                                                                    |
|                                                                                                    |                                                                                                    | (== ==) []                                                                                                    |
| يون و شجينك تحصيلي                                                                                                    | uttigenstyr 👘                                                                                                    | 🖷 و هنمینک تا هان<br>-                                                                                                    |
|                                                                                                    |                                                                                                    |                                                                                                    |
| ی ټولنډ ( ششور ار استان / شهر)                                                                                                    |                                                                                                    | 👼 تاريخ تولد                                                                                                    |
| citerat +                                                                                                    | ofer with the second second second second second second second second second second second second second second                                                                                                    | 333 1P PO / 1P / P                                                                                                    |
| ی مندور ( تشور / استان / شهر)                                                                                                    | (                                                                                                    |                                                                                                    |
| Cititation + C                                                                                                    |                                                                                                    |                                                                                                    |
|                                                                                                    |                                                                                                    | الم و المريك تقام و البغان                                                                                                    |
| 2<br>                                                                                                    |                                                                                                    |                                                                                                    |
| خ مماهيت                                                                                                    | 💷 تاريخ پايان خدمت                                                                                                    | 💷 تاريخ ممرهي                                                                                                    |
| ع مستنداتی که دارم<br>دانشگاهی آی مولوی<br>اهتمارات آت هرهنگی و ایتم<br>رهی مغلصر از زندگی                                                                                                    | ای خبرگان بنون مدرک ای<br>و ایتعامی ای آموزهن ای ا                                                                                                    | ىقى 🗹 ابررايى 河 توانىندونغا<br>كار كليتى 📝 راومەخلىي                                                                                                    |
| ع مستنداتی که دارم<br>دانشگاهی آی مولوی<br>اهتمارات آت هر هنگی و ایند<br>رهی مختصر از زندگی                                                                                                    | ای خبرگان بنون مذرک ای<br>و اجتماعی ای آموزهن ای ا                                                                                                    | ىقى 🗹 ابررايى 河 توانىندوغا<br>كار كليدى 📝 راوموجلى                                                                                                    |
| ی مستند الی که دارم<br>دانشگاهی ∭ی حولوی<br>اهتمار ان آن می منگی و اجتم<br>رشی مغتصر از زندگی                                                                                                    | بدرگان بندن عذرگ<br>اجتماعی ای آموزنگن ای ام<br>اجتماعی ای آموزنگن ای ام                                                                                                    | شی 😒 اجرایی 😒 دوانمندورها<br>کار گلیتی 🕥 راوم∈ماهی                                                                                                    |
| ع مستنداتی که دارم<br>دانشگاهی آی مولوی<br>انتخارات آت عرضتگی و ایتم<br>یهی مختصر از زندگی<br>بیش مختصر از زندگی موی را بنویسیت                                                                                                    | ای خبرگان بنون مذرک ای ب<br>و ایتعلمی ای آموزهن ای م<br>مورهای که درما                                                                                                    | شی ₪ ابردایی ₪ توانعندونها<br>کار گلیدی ₪ درومدهاهی                                                                                                    |
| ع مستنداتی که دارم<br>دانشگاهی آی مولوی<br>افتغارات آت ای فرهنگی و ایتم<br>رهی مغتصر از زندگی<br>رهی در بنویسید<br>عصری از زندگی هوی را بنویسید<br>ویر پرستای                                                                                                    | ایک خبرگان بنون مذرک آی در ایندان بنون مذرک آی در ایندان بر ایندان ایندان ایند<br>ایندان ایندان ایندان ایندان ایندان ایندان ایندان ایندان ایندان ایندان ایندان ایندان ایندان ایندان ایندان ایندان ایندان ایندان ایندان ایندان ایندان ایندان ایندان ایندان ایندان ایندان ایندان ایندان ایندان ایندان ایندان ایندان ایز ایند | یلی 🗐 ابرزایی 💽 توانمندونها<br>کار گزیدی 🗐 رژومو ملمی<br>تاریخ<br>این تصویر کارت یا معرفی نامه<br>منابع سور مکارت یا معرفی نامه                                                                                                    |
| ع مستندانی که دارم<br>دانشگاهی آی مولوی<br>افتغارات آی فرهنگی و ایتم<br>ریخی مغتصر از زدیگی<br>ریخی را بزدیسید<br>ور پرستای<br>ترم پرستای                                                                                                    | <ul> <li>خبرگان بنون عنرگ</li> <li>ایندامی</li> <li>آموزشی</li> <li>آموزشی</li> <li>آموزشی</li> <li>آموزشی</li> <li>آموزشی</li> <li>آموزشی</li> <li>آموزشی</li> <li>آموزشی</li> <li>آموزشی</li> </ul>                                                                                                    | یلی آی ایرایی آی توانعندوها<br>دار گریدی آی روعد علمی<br>۳ تصویر کارت یا عمرهی نامه<br>معانی سور دارل ۲ مایات<br>No file chosen <u>Choose File</u>                                                                                                    |
| ع مستند الی که دارم<br>دانشگاهی آی و ایت<br>افتغارات آی آی فرهنگی و ایت<br>رهی مغتصر از زدهگی<br>رهی برستی<br>در پرستی<br>در پر پرستی<br>در پرستی<br>در پرستی<br>در پرستی<br>در پرستی<br>در پرستی<br>در پر پرستی<br>در پر پر پر پر پر پر پر پر پر پر پر پر پر                                     | ی خبرگان بنون منرک ی ا<br>و اجتماعی آب آموزشی آب ا<br>استان میویر کارت ملی<br>مناقر میویز کارت ملی<br>مناقر میویز گارت ملی<br>مناقر میویز گارت ملی                                                                                                    | یلی ای ایرانی ای توانعندوها<br>دارگزیدی ای ایرانی ای توانعندوها<br>معالی میری کارت را معرفی نامه<br>معالی سیره کارت را معرفی نامه<br>No file chosen <u>Choose File</u><br>ای تعویر شناستاهه (مقمه سوم)<br>معالی موره قارل + عارف                                                                                                    |
| ی مستند (لی کہ دارم<br>انتخارات آت عندی<br>انتخارات آت عدروں را بنویسید<br>بنی مختصر از زندگی<br>بنی بندی ال (دیکی خوں را بنویسید<br>وہر ویستای<br>رو منابسات (مخت اول)<br>رو منابسات (مخت اول)<br>رو منابسات (مخت اول)                                                                                                    | الله عبرگان بدون عدرگ ای ا<br>ا ایجدای ا این این این این این این این این این                                                                                                    | یلی ای ایرانی ای توانمندویها<br>از گریتی ای ایرانی ای مرقی نامه<br>مانانر سوم قارت یا معرفی نامه<br>مانانر سوم قارت یا معرفی نامه<br>No file chown Choose File<br>ای تعویر شناسامه (فخمه سوم)<br>ای تاریخ                                                                                                    |
| م مستند (لی کہ دارم<br>انتخارات آت آن فرمنگی و ایت<br>انتخارات آت کا فرمنگی و ایت<br>انتخارات تو ایت<br>انتخارات تو ایت<br>انتن تو ایت<br>انتخارات تو ایت<br>انتخارات تو ایت<br>انتخارای تو ایت | الله عبرگان بدون عدرک<br>المحلمی السرگان بدون عدرک<br>المحلمی السرکان بدی<br>المحلمی معرفان المحلی<br>المحلمی معرفان المحلی<br>المحلمی معرفان المحلی<br>المحلمی معرفان المحلی<br>المحلمی معرفان المحلی<br>المحلمی معرفان المحلی<br>المحلمی معرفان المحلی                                                                                                    | یکی آی ایرایی آی توانعددیها<br>از گریتی آن از زوده علمی<br>معلیر سیم گارت یا عمرفی کلمه<br>معلیر سیم گارت یا عمرفی کلمه<br>No file chosen <u>Choose File</u><br>معلیر شناسانه (همه سوم)<br>معلی ایرانیا                                                                                                    |
در پایان پس از اطمینان از صحت اطلاعات وارده می توان با کلیک بر روی دکمه تأیید تمام موارد فوق را به سامانه وارد نمود. لازم به ذکر است این اطلاعات پس از تأیید قابل ویرایش مجدد است. در صورت عدم موفقیت در تأیید اطلاعات، مرجع بروز خطا در کادر بالای صفحه با رنگ قرمز مشخص می شود.

#### اطلاعات تماس

در این صفحه کاربر اطلاعات تماس اعم از شماره تماس ضروری، شماره همراه، آدرس پست الکترونیکی و نشانی خود را، وارد مینماید. به منظور حصول اطمینان سامانه از صحت شماره همراه کاربر و نیز جلوگیری از خطای سهوی در ثبت شماره تماس ناصحیح، لازم است کد معتبرسازی که پیشتر هنگام ایجاد حساب کاربری به شماره همراه متقاضی پیامک شده است، در سامانه ثبت گردد. در صورت عدم دریافت این کد میتوان با کلیک بر روی عبارت «اینجا» در توضیحات (مطابق شکل زیر)، درخواست ارسال مجدد کد نمود. همچنین به منظور ثبت نشانی لازم است متقاضی، آدرس محل سکونت فعلی خود را در بخش پایین صفحه با جزئیات تاریخ سکونت، آدرس، تلفن و کد پستی وارد نماید.

| ه » اطلاعات شخصی » اه                                                                                              |                                                                                                    |                                          |
|----------------------------------------------------------------------------------------------------|----------------------------------------------------------------------------------------------------|------------------------------------------|
|                                                                                                    | اطلعات تماس                                                                                              | ۷۶۳۰<br>شما ۲۷٫۷ رژونه را تکمیل گرده اید |
| • پر کردن فیلدهایی که با علامت 🖗 مه<br>• کامل کردن رزومه به معتای ثبت نام                                          | مشخص شده اجپاری است.<br>ام نخواهد بود تمام مر احل را کامل کنید.                                          | (                                        |
| باره همراه                                                                                                    | 🕸 پست الکترونیک                                                                                          | 💩 شماره تماس ضروری (۳۸۸۸۸۸ ۹– ۶۱         |
| 09109109                                                                                                    | meisamnabi@gmail.com                                                                                     | • F1 - FFF6969F                          |
|                                                                                                    |                                                                                                    |                                          |
| نشانی محل سکونت فعلی<br>نه ۲۰۰۰ ۲۰۰۰                                                                               | فیت این کد اجباری نمی باشد.<br>هم داد                                                                    |                                          |
| نشانی معل سکونت فعلی<br>یخ سکونت از<br>/ ۰۶ / ۶۴ (۱۳                                                               | فیت این کد اجباری نمی باشد<br>این عمل سکونت (۳۸۸۸۸۸۸ – ۲۱۰)<br>۱۹۳۲ – ۳۲۴ – ۳۲۰                          |                                          |
| نشائی معل سکونت فعلی<br>یخ سکونت از<br>/ ۵۶ / ۵۶ – ۱۳ ۵۶ – <u>ددی</u><br>رس معل سکونت ( کشور / استان / شهر         | فیت این کد اجباری نمی باشد<br>پ تلفن محل سکونت (۳۸۸۸۸۸۸ – ۲۱۰)<br>۱۹۹۰ – ۳۳۱ – ۳۳۱<br>نهر)               | 🧶 کدپستی محل سکونت                       |
| نشانی محل سکونت قعلی<br>یخ سکونت از<br>/ ۰۶۰ / ۱۳ عاد ۱۳<br>زبس محل سکونت ( کشور / استان / شهر<br>ونزی ۰ س         | فیت این کد اجباری نمی باشد<br>پ تلفن عمل سکونت (۳۸۸۸۸۸۸ – ۲۱۰)<br>۳۲۲۶۵۵۶۶۶ – ۳۱۰<br>ب ایناناد به با     | کدپستی محل سکونت<br>۲۵۲۲۸۸۵۲۸            |
| نشانی محل سکونت فعلی<br>یخ سکونت از<br>/ ۰۶۰ / ۱۴ ع۲ ا<br>رس محل سکونت ( کشور / استان / شهر<br>ونزی + سیران<br>انی | فیت این کد اجباری نمی باشد<br>تلفن محل سکونت (۳۸۸۸۸۸۸ – ۲۱۰۰)<br>۱۹۳۰ – ۳۳۴۶۵۵۶۶<br>بهر)<br>به کندآباد ب | گدیستی محل سکونت<br>۱۵۲۸۲۲۸۲             |

## نشانی ها

با کلیک بر روی دکمه نشانیها از ستون سمت راست، متقاضی وارد صفحه ثبت نشانی می گردد. این صفحه به منظور دریافت چند آدرس اخیر سکونت و کار متقاضی در نظر گرفته شده است. به این منظور لازم است کاربر نشانیهای مد نظر اعم ازمحل سکونت قبلی، محل کار فعلی و محل کار قبلی خود را، با انتخاب نوع نشانی و وارد کردن اطلاعاتی نظیر آدرس دقیق، کد پستی و تلفن و نهایتا کلیک بر روی دکمه افزودن وارد سامانه نماید. این روند تا ورود تمام نشانیهای متقاضی ادامه مییابد.

|                  | لعبير                                                                        |                           | پرداختے وجہ                                                        |                                                         | **3////~                                                                    |
|------------------|------------------------------------------------------------------------------|---------------------------|--------------------------------------------------------------------|---------------------------------------------------------|-----------------------------------------------------------------------------|
|                  | ۷۷%<br>شما ۲۷۷۴ زرونه را تگفیل گرده اید                                      |                           |                                                                    | نشانی ها                                                | ) » اطلاعات شخصی »                                                          |
| <u> </u>         |                                                                              |                           | ری است.<br>م مراحل را کامل کنید.                                   | ے ۔ ۔ ۔ ۔ ۔ ۔ ۔ ۔ ۔ ۔ ۔ ۔ ۔ ۔ ۔ ۔ ۔ ۔ ۔                 | پر کردن فیلدهایی که با علامت<br>کامل کردن رژومه به معنای ثبت                |
|                  |                                                                              |                           | لزاهی است.                                                         | طي ۽ ( سال گنفته ا                                      | ورود اطلعات تغانی محل سگونت<br>-                                            |
| -00              | 🛚 تاریخ سکونت تا                                                             | -00                       | ونت از                                                             | • تاريخ سک                                              | آدرس                                                                        |
| [21]             |                                                                              | 32                        |                                                                    |                                                         | اخيد                                                                        |
|                  | اللفن (۸۸۸۸۸۸۸ ۳۰۰)                                                          | ē                         |                                                                    |                                                         | ور / استان / شهر                                                            |
|                  |                                                                              |                           | 345-0054                                                           |                                                         | ina 🔹 🔹                                                                     |
|                  |                                                                              |                           |                                                                    |                                                         | يندي<br>بي                                                                  |
|                  |                                                                              |                           |                                                                    |                                                         | افزودن                                                                      |
| 61               | ى ئارىخ سكونت ئا                                                             | کد پست                    | تلفن                                                               | تاريخ سكونت از                                          | نوع آدرس                                                                    |
| 6i<br>* 2        | ى تارىخ سكونت تا<br>۱۳۹۶/٥۶/۱۸ ۸۱۷۶۸                                         | <del>کدرست</del><br>۱۵۸۵۱ | تلفن<br>۲۹-۲۵۶۶۲۵۶۲۴ + ۲۰                                          | تاریخ سکونت از<br>۱۳۹۳/۰۶/۲۸                            | نرع آدرس<br>آدرس محل سکونت قبلی                                             |
| 6i<br>* 2<br>* 2 | ی تاریخ سکوت تا<br>۱۳۹۶/۰۶/۱۸ ۸۱۷۶۸<br>۱۳۹۶/۰۶/۲۶ ۸۱۷۶۸                      | تمريمة<br>(م/م)<br>(م/م)  | олг<br>• ¥ 1-үдур удур<br>• ¥ 1-алалала                            | تاريخ سکونت از<br>۱۳۹۳/۰۶/۲۸<br>۱۳۹۰/۰۶/۲۶              | نوع آدرس<br>آدرس محل سکونت قبلی<br>آدرس محل سکونت قبلی                      |
| 6i<br>* /<br>* / | ی کاریخ سکونت کا<br>۱۳۹۶/۰۶/۱۸ ۸۱۷۶۸<br>۱۳۹۶/۰۶/۲۶ ۸۱۷۶۸<br>۱۳۹۶/۰۶/۲۶ ۸۱۷۶۸ | کدیست<br>۱۵۸۵۱<br>۱۵۸۵۱   | оли<br>+ ¥ 1 – ¥д ¥ 5 ¥д ¥Р<br>+ ¥ 1 – АЛАЛАЛА<br>+ ¥ 1 – АЛАЛАЛАЛ | تاريخ سکوت از<br>۱۳۹۳/۰۶/۲۸<br>۱۳۹۰/۰۶/۷۷<br>۱۳۹۷/۰۶/۷۷ | نوع آدرس<br>آدرس محل سکونت قبلی<br>آدرس محل سکونت قبلی<br>آدرس محل کار فعلی |

لازم به توضیح است که همزمان با ورود هر یک از این آدرسها و کلیک بر روی دکمه افزودن در صورت عدم وجود نقص در اطلاعات وارده ، اطلاعات وارد شده مربوط به آن آدرس در پایین صفحه اضافه می شود. در صورت عدم موفقیت در افزودن آدرس خطای مربوطه در کادر بالای صفحه، مشابه شکل زیر، نمایان می گردد.

پر کردن فیلدهایی که با علامت <sup>(0</sup>) مشخص شده اجباری است.
 کامل کردن رژومه به معنای ثبت نام نخواهد بود تمام مر احل را کامل کنید.
 تاریخ سکونت از
 تاریخ سکونت تا

#### اطلاعات همسر

در این صفحه لازم است متقاضی در صورت تأهل، اطلاعات همسر خود را وارد سامانه نماید. این اطلاعات شامل موارد زیر است.

- مليت
- تابعيت
- كد ملى
  - ، نام
- نام خانوادگي
  - نام پدر
  - تاريخ تولد
    - ، دین
    - مذهب
- بست الكترونيك
  - تلفن همراه
- تلفن محل سكونت
- آدرس محل سکونت
  - وضعيت اشتغال
  - آدرس محل کار

|                                                                                                    |                                                           |                                                                                             | 2000210210210010  |
|----------------------------------------------------------------------------------------------------|-----------------------------------------------------------|---------------------------------------------------------------------------------------------|-------------------|
| Tradit and                                                                                                    | Are                                                       | and a has                                                                                   | Junia Grade       |
|                                                                                                    |                                                           |                                                                                             | united of testing |
|                                                                                                    | مات همسر                                                  | زومه = اطلانات شخصی = اطله                                                                  | الطاعات تساس      |
| شما ۱۹۹۹ رژومه را تکمیل گرده اید                                                                                                    |                                                           |                                                                                             |                   |
| C                                                                                                    |                                                           |                                                                                             |                   |
| , گئید                                                                                                    | مشخص شده اجباری است.<br>ام نخواهد بود تمام مر امل را گامز | <ul> <li>پر تردن فیلدهایی که با علاقت •</li> <li>کامل کردن رژومه به معنای قبت تا</li> </ul> | اطلاعات قمسر      |
|                                                                                                    |                                                           |                                                                                             | ىدد يوشقي         |
| 0 گذهلی                                                                                                    | • تابعیت                                                  | ٩ مليت                                                                                      | Olution           |
| ••                                                                                                    | ايرانور.                                                  | ايرانى 🔹                                                                                    |                   |
| at an a                                                                                                    | Salazzi en 6                                              | -                                                                                           |                   |
| and the second second s |                                                           | po e                                                                                        |                   |
|                                                                                                    |                                                           | 92015                                                                                       |                   |
| » فنعب<br>بابا أغيفه باب                                                                                                    | » دین<br>اسلام                                            | 0 ULA LELA                                                                                  |                   |
|                                                                                                    |                                                           |                                                                                             | 1                 |
| 👼 تلفن محل سکونت                                                                                                    | • عمراد                                                   | ا پست انگذرونیک                                                                             |                   |
|                                                                                                    |                                                           |                                                                                             |                   |
|                                                                                                    | المحل سكونت                                               | ا کدپستی نحل سکونت                                                                          |                   |
| ايجان شرقى - عجب شير -                                                                                                    | ايران - الار                                              |                                                                                             |                   |
|                                                                                                    |                                                           | ۹ تلغانی معل سکونت                                                                          |                   |
|                                                                                                    |                                                           | ايران                                                                                       |                   |
| 🖷 متوان شغل                                                                                                    | 😑 نام معل اشتقال                                          | ا وضعيت اشتغال                                                                              |                   |
|                                                                                                    |                                                           | •                                                                                           |                   |
| 😑 تلقن محل گار                                                                                                    |                                                           | ۵ تام واحد عربوطه                                                                           |                   |
|                                                                                                    |                                                           |                                                                                             |                   |
|                                                                                                    | 🛚 محل کار                                                 | 15. Las 2                                                                                   |                   |
|                                                                                                    | - 61                                                      |                                                                                             |                   |
| 100 ( 100                                                                                                    |                                                           | 10 Per 1944                                                                                 |                   |
|                                                                                                    |                                                           | ، تعالى على دار                                                                             |                   |
|                                                                                                    |                                                           |                                                                                             |                   |

## تحت پوشش

در این صفحه لازم است متقاضی در صورتی که تحت پوشش است، اطلاعات زیر را وارد و تمایل و یا عدم تمایل خود برای استفاده از این موارد را اعلام نماید.

- تحت پوشش و یا مورد تأیید بنیاد شهید و امور ایثارگران
  - نوع پوشش
  - تمایل یا عدم تمایل در استفاده در مزایای ایثارگری
    - نخبه مورد تأييد بنياد نخبگان

- نوع نخبگي
- تمایل یا عدم تمایل در استفاده از مزایای نخبگی
- · استعداد درخشان مورد تأیید سازمان ملی پرورش استعدادهای درخشان
  - نوع درخشش

تمایل یا عدم تمایل در استفاده از مزایای استعدادهای درخشان

| and (ISon    | $\frown$                                                                                                    |                                              |
|--------------|----------------------------------------------------------------------------------------------------|----------------------------------------------|
| لاعات شخصی   |                                                                                                    |                                              |
| العان الويتي |                                                                                                    |                                              |
| للاعات تماس  | رزومه » اطلاعات شخصی = تحت پوشش                                                                                                    | 100                                          |
| نشانی ها     |                                                                                                    | می می این این این این این این این این این ای |
| للاعات الممر | <ul> <li>پر گردن فیلدهایی که با عالمت 🗧 مشخص شده اجباری است.</li> <li>گامل گردن رژوهه به معتای فیت تام نقواهد بود تمام مراحل را گامل گئید.</li> </ul> |                                              |
| تدن پوشش     |                                                                                                    | C                                            |
| ارى اېنارگرى | 😑 تحت پوشش و یا ایثارگر مورد تایید بنیاد شهید و امور ایثارگران عستم                                                                                   |                                              |
| Mailan       | العداب كنيد                                                                                                    |                                              |
|              | • seture                                                                                                    |                                              |
| Junjan       |                                                                                                    |                                              |
|              | 😊 نخبه دورد تایید بنیاد هلی نغبگان هستم                                                                                                    |                                              |
|              | انتخاب کنید *                                                                                                    |                                              |
|              | •                                                                                                    |                                              |
|              | 🛄 مېرېغ او د او د زېان ماسکې استان د مان د                                                                                                    |                                              |
|              | 😑 استعداد درفشان مورد تایید سازمان علی پرورش استعدادهای درفشان هستم                                                                                   |                                              |
|              | التلاب كنهد *                                                                                                    |                                              |
|              | •                                                                                                    |                                              |
|              | 📃 مېغوانده از مراياي استخدامتهاي دراخلان استقاده نتاريخ                                                                                               |                                              |
|              | 🛚 ساير بنيادها نهادها و سازمان ها                                                                                                    |                                              |
|              |                                                                                                    |                                              |
|              |                                                                                                    |                                              |

### مدارک ایثارگری

در این صفحه لازم است متقاضی در صورتی که دارای مدارک ایثارگری است آن را در سیستم ثبت کند. این اطلاعات شامل موارد زیر است:

| نوع مدرک                                                                                                    |                                                                                                    |
|----------------------------------------------------------------------------------------------------|----------------------------------------------------------------------------------------------------|
| م<br>منابعه                                                                                                    | پيداخت وجه تعييل                                                                                                    |
|                                                                                                    |                                                                                                    |
| مە 🕫 اطلعات شخصى                                                                                                    | هدارک ایثارکری هدارک ایثارکری هدا ۲۷ و رومه را تکمیل کرده نید                                                                                                    |
| هم ای اطلاعات شخصی<br>• پر کردن فیلدهایی که با علامت<br>• کامل کردن رژومه به معنای ثبت                                                                        | ه مدارک ایتارکری<br>هما ۲۷ یزومه را تکمیل کرده نید<br>۵ ه مشخص شده اجباری است.<br>ت نام نخواهد بود تمام مراحل را کامل کنید.                                                                                                    |
| مه م اطلعات شخصی<br>• پر کردن فیلدهایی که با علامت<br>• کامل کردن رزومه به معنای ثبت<br>بر ای تعایش موجود نیست.<br>وغ مدرک                                    | ه مدارک ایتارکری<br>شما ۲۷ یز رومه را تکمیل کرده نید<br>۵ ه مشخص شده اجباری است.<br>۵ نام نخواهد بود تمام مراحل را کامل کنید.<br>۵ ساییر                                                                                                    |
| هم می اطلاعات شخصیی<br>• پر کردن فیلدهایی که با علامت<br>• کامل کردن رژومه به معنای ثبت<br>س برای ندایش موجود نیست.<br>وغ مدرک                                | <ul> <li>هدارک ایثارکری.</li> <li>شفاه ۷۰% رزوده را تکمیل کرده نید</li> <li>شفاه ۷۰% رزوده را تکمیل کرده نید</li> <li>شفاه ۷۰% را تکمیل کرده نید</li> <li>شفاه ۷۰% را تکمیل کرده نید</li> <li>شفاه ۷۰% را تکمیل کرده نید</li> <li>شفاه ۷۰% را تکمیل کرده نید</li> <li>شفاه ۷۰% را تکمیل کرده بید</li> <li>شفاه ۷۰% را تکمیل کرده بید</li> <li>شفاه ۷۰% را تکمیل کرده بید</li> <li>شفاه ۷۰% را تکمیل کرده بید</li> <li>شفاه ۷۰% را تکمیل کرده بید</li> <li>شفاه ۷۰% را تکمیل کرده بید</li> <li>شفاه ۷۰% را تکمیل کرده بید</li> <li>شفاه ۷۰% را تکمیل کرده بید</li> <li>شفاه ۷۰% را تکمیل کرده بید</li> <li>شفاه ۷۰% را تکمیل کرده بید</li> <li>شفاه ۷۰% را تکمیل کرده بید</li> <li>شفاه ۷۰% را تکمیل کرده بید</li> <li>شفاه ۷۰% را تک ۷۰% را تکمیل کرد</li> <li>شفاه ۷۰% را تک ۷۰% را تک ۷۰% را تک ۷۰% را تک ۷۰% را تک ۷۰% را تک ۷۰% را تک ۷۰% را تک ۷۰% را تک ۷۰% را تک ۷۰% را تک ۷۰% را تک ۷۰% را تک ۷۰% را تک ۷۰% را تک ۷۰% را تک ۷۰% را تک ۷۰% را تک ۷۰% را تک ۷۰% را تک ۷۰% را تک</li></ul>                                |
| هم می اس اطلاعات شخصیی<br>• پر کردن فیلدهایی که با علامت<br>• کامل کردن رژومه به معنای ثبت<br>س برای تعایش موجود تیست.<br>وع مدرک<br>اد شهید و اعور ایتارگران | <ul> <li>هدارک ایثارکری.</li> <li>هفاه ۷۰ « رزوده را تکمیل کرده نید</li> <li>شفاه ۷۰ « رزوده را تکمیل کرده نید</li> <li>شفاه ۷۰ « رزوده را تکمیل کرده بید</li> <li>شفاه ۷۰ « رزوده را تکمیل کرده بید</li> <li>شفاه ۷۰ « رزوده را تکمیل کرده بید</li> <li>شفاه ۷۰ « رزوده را تکمیل کرده بید</li> <li>شفاه ۷۰ « رزوده را تک را تکمیل کرده بید</li> <li>شفاه ۷۰ « رزوده را تک را تک را تا تک را تک را تک را تک را تک را تک را ترد را تک را تک</li></ul> |

#### مستندات

همانطور که در صفحه مربوط به تکمیل رزومه پیشتر اشاره شد، پیشرفت فرایند ثبت اطلاعات در گرو تکمیل سه زیر بخش اطلاعات شخصی، مستندات و معرفان است . این صفحه مختص ورود اطلاعات خود اظهاری متقاضی در بخش اطلاعات هویتی است. به بیان دیگر در صورتی که کاربر هنگام ورود اطلاعات هویتی خود در بخش سوم مستنداتی را انتخاب کرده باشد با همان عنوان در زیر بخش مستندات بخشی جهت ورود اطلاعات مربوطه اضافه میگردد. منوهای این بخش شامل: احکام کارگزینی، رزومه علمی، تحصیلات دانشگاهی، تحصیلات حوزوی، خبرگان، پژوهشی، اجرایی، توانمندیها، افتخارات، فرهنگی و اجتماعی، آموزش و توصیه نامه ها است. هر یک از این موارد به طور مجزا در بخشهایی با همین عناوین در راهنما آمده است.

## احکام کارگزینی

در این صفحه کاربر می تواند اطلاعات حکم کارگزینی خود را به همراه تصویر ارسال نماید. این اطلاعات شامل موارد زیر می باشد:

• نوع مدرک

| مدرک | صوير | ت | • |
|------|------|---|---|
|      |      |   |   |

| پرداخت وجه تعییزی او                                                                                                    | کمیل - برنرومه                                                                      |
|----------------------------------------------------------------------------------------------------|-------------------------------------------------------------------------------------|
| » احکام کارگزینی هما دیو رزوه را تکیل کرده ید                                                                                                    | <u>زو</u> مه « مستندات                                                              |
| ه با علامت ® هشخص شده اجباری است.<br>معنای ثبت نام نخواهد بود تمام مر احل را گامل کنید.                                                                           | • پر کردن فیاحمایی ک<br>• کامل کردن رژومه به                                        |
| -                                                                                                    | نایلی بر ای نمایش هوجود نیس                                                         |
| ہ سایر                                                                                                    | 🧕 نوع مدرک                                                                          |
| *                                                                                                    | انتخاب كنيد                                                                         |
|                                                                                                    | 😑 تصویر مدرک                                                                        |
|                                                                                                    | inselectedBrowse                                                                    |
| افزودر                                                                                                    |                                                                                     |
| ب گزینهی افزودن، اطلاعات در سیستم ثبت خواهد شد و پیام زیر نما                                                                                                    | د اطلاعات با انتخار                                                                 |
| ب گزینهی افزودن، اطلاعات در سیستم ثبت خواهد شد و پیام زیر نما                                                                                                    | د اطلاعات با انتخا                                                                  |
| ب گزینهی افزودن، اطلاعات در سیستم ثبت خواهد شد و پیام زیر نما<br><b>ت ۵ مفخص شده اجباری است</b> .<br><b>بت نام نفواهد بود تمام مراحل را کامل کنید</b>             | د اطلاعات با انتخا،<br>دن فیلدهایی که با علام<br>کردن رزومه به معتای ا              |
| ب گزینهی افزودن، اطلاعات در سیستم ثبت خواهد شد و پیام زیر نما<br><b>ت ۵ مفخص شده اجباری است.</b><br>نبت <b>نام نفواهد بود تمام مراحل را کامل کنید</b><br>تاثبت هد | د اطلاعات با انتخا،<br><mark>دن فیلدهایی که با علاه</mark><br>گردن رزومه به معتای ا |

پر کردن فیلدهایی که با علامت <sup>(8)</sup> مشخص شده اجباری است.
 کامل کردن رژومه به معنای ثبت نام نخواهد بود تمام مراحل را کامل کنید.
 نوع مدرک

چنانچه پس از ثبت اطلاعات متقاضی متوجه خطا در ورود اطلاعات شود، می تواند با فشردن دکمهی ضربدر که در شکل زیر نشان داده شده است، اطلاعات ثبت شده را حذف نماید.

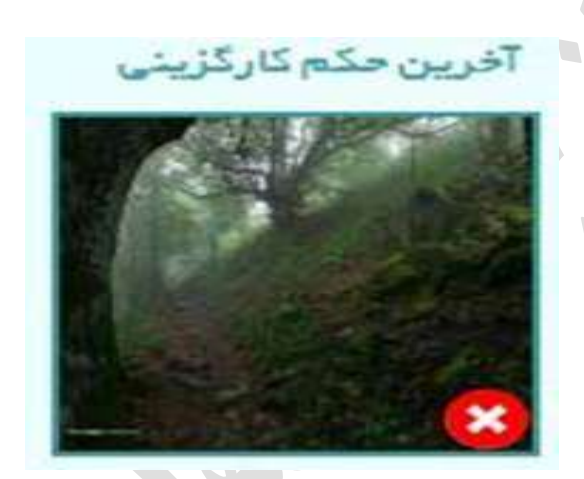

## رزومه علمي

کاربر باید رزومه علمی خود را از قبل به طور کامل آماده کند و به صورت فایل pdf در سامانه آپلود (بارگذاری) نماید.

| <ul> <li>پر کردن فیلدهایی که با علامت <sup>(0)</sup> مشخص</li> </ul>   |
|------------------------------------------------------------------------|
| <ul> <li>کامل کردن رژومه به معنای فبت نام نخواه</li> </ul>             |
|                                                                        |
| ی برای نمایش موجود نیست.                                               |
| ******                                                                 |
|                                                                        |
| فایل (لطفاً فایل رژومه را در قالب یک فایلpdf                           |
| فایل (لطفآ فایل رژومه را در قالب یک فایل pdf<br>No file selectedBrowse |
|                                                                        |

## تحصيلات دانشگاهي

در صفحه تحصیلات دانشگاهی لازم است کاربر اطلاعات مقاطع تحصیلی خود را به ترتیب وارد سامانه نموده و با کلیک بر روی دکمه افزودن ثبت نماید.

اطلاعات مورد نیاز در این بخش عبارتند از :

- مقطع تحصیلی
   نوع مقطع (پیوسته/ ناپیوسته)
- نوع دانشگاه (دولتی/ آزاد/ پیام نور / ...)
- محل تحصيل با تفكيك كشور / استان / شهر / نام دانشگاه •
  - رشته / گرایش
  - نمره پايان نامه
    - معدل •
  - تاریخ شروع و اتمام تحصیل و صدور مدرک
    - فايل تصوير مدرك

| UNITED IN CHI        | Ligen of maximum                                                                                                    | still_const is | دادشگاهي                               |           |                                    | ł       |
|----------------------|----------------------------------------------------------------------------------------------------|----------------|----------------------------------------|-----------|------------------------------------|---------|
|                      |                                                                                                    |                |                                        |           | statistic to totals to 5.9.1 state | 547.84  |
| CONTRACTOR OF STREET | • پر کردن فیاحمایی ک                                                                                                    |                | مهخس هددة اجباري است.                  |           |                                    | C       |
|                      | • گامل گردن رژومه به                                                                                                    | ب همتای فرت دا | ام نشواهد بود تمام مرامل را 2          | مل ٿئيند. |                                    | L       |
| and the state        |                                                                                                    |                |                                        |           |                                    |         |
|                      | مقطع تحميدى<br>منطع بحميدى                                                                                                    | 1.021          | = دوع مقطع                             | i wer-    | = نوع دانشگاه                      | 200     |
| 100-5000             |                                                                                                    | 1-121          |                                        |           |                                    |         |
| 1.00.02 5.10021      | = محل تحضیق ( کشور / استان                                                                                                    | (Jack J UN     |                                        | 1         | +15.453 a +15 =                    |         |
|                      |                                                                                                    |                | a contractor                           |           |                                    | Slät    |
| content a col        | = رغت                                                                                                    |                | = کرایش                                | _         | = تمره پایان نامه                  |         |
|                      |                                                                                                    | 12             |                                        |           |                                    |         |
| A HOLE ALL           |                                                                                                    |                |                                        |           | atiludusi a yata 🗰                 |         |
|                      |                                                                                                    |                |                                        |           |                                    |         |
|                      | 🗮 مينای محمل                                                                                                    |                | 🖷 معمل                                 |           | 🄫 توشيحات معدل                     |         |
|                      |                                                                                                    | * *            |                                        |           |                                    |         |
|                      | = ناريخ شروح                                                                                                    |                | 📼 ئارىرى پايان                         |           | 😑 باريخ مىدور مدرك                 |         |
|                      |                                                                                                    | (111)          |                                        | 1313      |                                    | 1315    |
|                      | = شماره ارزخیاری                                                                                                    |                | 🖛 دوي ارز ڪراني                        |           | = ناريخ ارزشيابي                   |         |
|                      |                                                                                                    |                |                                        | (*i=      |                                    | C033    |
|                      | 🌐 بارگد مدرک تحصیلی                                                                                                    |                |                                        |           |                                    |         |
|                      |                                                                                                    |                |                                        |           |                                    |         |
|                      | = دوهیمات                                                                                                    |                |                                        |           |                                    |         |
|                      |                                                                                                    |                |                                        |           |                                    |         |
|                      |                                                                                                    |                |                                        |           |                                    |         |
|                      | 🗢 فاربل انشبویر                                                                                                    |                |                                        |           |                                    |         |
|                      | Browse                                                                                                    |                |                                        |           |                                    |         |
|                      |                                                                                                    |                |                                        |           |                                    | CIABLE! |
|                      | HAD-24940-000                                                                                                    | 531            | ************************************** |           |                                    | 100     |
|                      | the set of the set of | 4047           | ethologia (etc. Space 5                | e-tufky   |                                    |         |

جهت بارگذاری تصویر لازم است کاربر بر روی دکمه browse کلیک کرده و محل ذخیره فایل تصویر مدرک را در کامپیوتر شخصی خود مشخص نماید. پس از ورود اولین مدرک تحصیلی کلیک بر روی دکمه افزودن موجب اضافه شدن یک ردیف به جدول پایین صفحه شده و همزمان کلیه اطلاعات فرم جهت ورود مدرک بعدی پاک می گردد. این روند تا اتمام ورود اطلاعات کلیه مدارک تحصیلی فرد متقاضی ادامه می یابد. در صورت نیاز به ویرایش مجدد هر یک از مقاطع وارد شده کاربر می تواند با کلیک بر روی آیکون مشخص شده در شکل زیر اقدام به این امر نماید. همچنین در شرایط نیاز به حذف یک مدرک ثبت شده، این کار با کلیک بر روی

آیکون ضربدر در شکل زیر امکان پذیر خواهد بود.

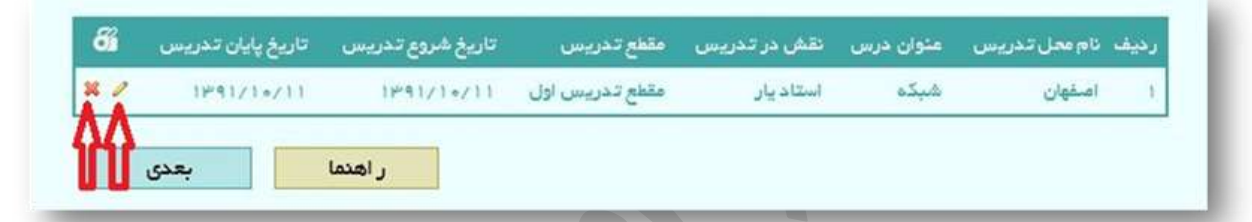

با کلیک بر روی دکمه تأیید در صورت عدم وجود خطا اطلاعات مربوطه در سامانه ثبت می گردد. بدیهی است عدم موفقیت در ثبت به منزله وجود خطا در اطلاعات وارده می باشد که بخش یا بخش های موجب خطا در کادر بالای صفحه در سامانه با رنگ قرمز اعلام می گردد.

## تحصيلات حوزوي

در این صفحه کاربران دارای مدرک حوزوی می توانند اطلاعات مدرک (مدارک) اخذ شده در حوزه را وارد سامانه نمایند. برای این کار لازم است متقاضی اقدام به ورود اولین مدرک خود با اطلاعات شامل

- سطح
- نام حوزه
- محل تحصيل با تفكيك كشور /استان/شهر
  - تاریخ شروع و پایان وصدور مدرک
    - فايل تصوير

نموده و دکمه افزودن را کلیک نماید.

جهت بارگذاری تصویر لازم است کاربر بر روی دکمه browse کلیک کرده و محل ذخیره فایل تصویر مدرک را در کامپیوتر شخصی خود مشخص نماید.

| $\sim$                   | 0                                                        | $\sim$                                                                                                    | وضعيت رزومه      |
|--------------------------|----------------------------------------------------------|----------------------------------------------------------------------------------------------------|------------------|
|                          |                                                          |                                                                                                    | اطلاعات شخصى     |
| ميري ورويد               |                                                          |                                                                                                    | مستندات          |
| 315<br>315               | دى                                                       | رزومه » مستندات » تحميلك حوزو                                                                              | ندمیلات دانشگاهی |
|                          |                                                          |                                                                                                    | ندميلان دوزوي    |
|                          | س شده اجباری است.<br>واهد بود تمام مر احل ر ا کامل کنید. | <ul> <li>• پر کردن فیا دهایی که با علامت @ مشخه</li> <li>• کامل کردن رزومه به معنای ثبت نام نفر</li> </ul> | خېرگان           |
|                          |                                                          |                                                                                                    | پزوهشی           |
|                          |                                                          | • سطح<br>انتخاب کنید                                                                                       | اجرایس           |
|                          | مل تحصیل ( کشور / استان / شهر)                           | 🛚 نام دانشگاه 🧶                                                                                            | تواتمندي ها      |
| • التخاب كنيد            | ران 🚽 انتخاب کنید                                        | <sup>1</sup> ير                                                                                            | امتدارات         |
| مندور مدرک<br>مندور مدرک | ریخ پایان 💁 تاریخ<br>پر میں م                            | تاريخ شروع                                                                                                 | فرهنگی و اجتماعی |
|                          |                                                          | • تعلیم الم                                                                                                | اموزش            |
|                          |                                                          |                                                                                                    |                  |
|                          |                                                          | 🛚 فایل تصویر                                                                                               |                  |
|                          |                                                          | No file selected. Browse                                                                                   |                  |
| افزودن                   |                                                          |                                                                                                    |                  |
| 61                       | تاريخ صنور منزک                                          | رديف سطح تام دانشگاه                                                                                       |                  |
| ¥ 2                      | 17-516/ + 5/116                                          | ا سطح ۴ اعام عنادی                                                                                         |                  |

در صورت نیاز به ویرایش مجدد هر یک از مقاطع وارد شده کاربر می تواند با کلیک بر روی آیکون مشخص شده در شکل زیر اقدام به این امر نماید. همچنین در شرایط نیاز به حذف یک مدرک ثبت شده، این کار با کلیک بر روی آیکون ضربدر در شکل زیر امکان پذیر خواهد بود.

| 40 | 1891/1=/11             | 11491/10/11  | مقطع تدريس اول | استاد یار | شبکه  | امتقهان    | 1 |
|----|------------------------|--------------|----------------|-----------|-------|------------|---|
| A  | C - 400 C 000 S // A A | No no esta s |                |           | 10000 | The second |   |

با کلیک بر روی دکمه تأیید در صورت عدم وجود خطا اطلاعات مربوطه در سامانه ثبت میگردد. بدیهی است عدم موفقیت در ثبت به منزله وجود خطا در اطلاعات وارده میباشد که بخش یا بخشهای موجب خطا در کادر بالای صفحه در سامانه با رنگ قرمز اعلام میگردد.

## خبرگان

در صورتی که متقاضی جزء نخبگانی می شود که مدرک تحصیلی قابل ارئه ندارد، لازم است مجوز یا مستندات مربوط به فعالیتهای خود را در این قسمت ارائه دهد.

اطلاعات مورد نیاز جهت ثبت مدارک مذکور به شرح زیر مورد نیاز است:

- شماره مجوز مدرک
  - تاريخ اخذ مجوز
- عنوان پايان نامه يا سند مذكور
  - سطح ارزشیابی
- فایل تصویر (در صورت داشتن مدرک یا مدارک مرتبط)

جهت بارگذاری تصویر لازم است کاربر بر روی دکمه browse کلیک کرده و محل ذخیره فایل تصویر مدرک را در کامپیوتر شخصی خود مشخص نماید.

در صورت نیاز به توضیحات، فرد متقاضی میتواند در کادر توضیحات مطالب خود را شرح دهد.

|                                 |            | $\bigcirc$                                          |                                                  |                                                                                                    |
|---------------------------------|------------|-----------------------------------------------------|--------------------------------------------------|----------------------------------------------------------------------------------------------------|
| تعیین اولویت                    | 41         | پرداخت وم                                           |                                                  | تكميك مرافروهم                                                                                                    |
|                                 |            |                                                     | ستندات » خىرگەن                                  | ແລ ແ ຍະອະເ                                                                                                    |
| شما ۲٫۳ رژومه را تکمیل گرده اید | •          |                                                     | 0.5                                              |                                                                                                    |
| [                               |            | ر شده اجباری است.<br>ر                              | لیلدهایی که با علامت ® مشخص                      | • پركردن                                                                                                    |
|                                 | ركنيد      | مد بود تمام مراحل را کامل                           | ن رژومه به معنای فبت تام نخواه                   | ، • کامل کردر<br>¦                                                                                                    |
| L                               |            |                                                     | سالی شما یا موفقیت فبت شد.                       |                                                                                                    |
|                                 |            |                                                     |                                                  | G                                                                                                    |
| 👳 عذوان پایان نامه              | <b>A</b> A | ۲ تاريخ اخذ مجوز<br>/ / ۱۳                          | •                                                | 💿 شماره مجوز                                                                                                    |
| عنوان پایان نامه                | <u> </u>   | ا تاريخ اخذ مجوز<br>/ / ۱۳                          |                                                  | ی شماره مجوز                                                                                                    |
| عنوان پایان نامه                | <u>89</u>  | ا تاريخ اخذ مجوز<br>/ / ۱۳ /                        | ی<br>پایان نامہ<br>*                             | <ul> <li>شفاره مجوز</li> <li>شطح ارزشیابی</li> <li>انتخاب کنید</li> </ul>                                                                                                    |
| عنوان پایان نامه                | <b>3</b>   | ا تاريخ اخذ مجوز<br>/ / ۱۳ /                        | ی<br>پایان نامہ<br>*                             | <ul> <li>شماره مجوز</li> <li>شطح ارزشیابی</li> <li>انتخاب کنید</li> <li>فایل تصویر</li> </ul>                                                                                                    |
| عذوان پایان نامه                |            | ا تاريخ اخذ مجوز<br>/ / ۳ /۱۳                       | وايان نامه<br>پايان نامه<br>•<br>No file selecte | <ul> <li>شفاره مجوز</li> <li>سطح ارزشیابی</li> <li>انتخاب کنید</li> <li>فایل تصویر</li> <li>dBrowse</li> </ul>                                                                                                    |
| عنوان پایان نامه                |            | ا تاريخ اخذ مجوز<br>/ / ۳۳                          | پایان نامه<br>بایان دامه<br>T                    | <ul> <li>شماره مجوز</li> <li>سطح ارزشیابی</li> <li>انتخاب کنید</li> <li>فایل تصویر</li> <li>dBrowse</li> </ul>                                                                                                    |
| حنوان پایان نامه                |            | ا تاريخ اخذ مجوز<br>/ / ١٣ /                        | و این نامه<br>پایان نامه<br>T                    | <ul> <li>شماره مجوز</li> <li>سطح ارزشیابی</li> <li>انتخاب کنید</li> <li>فایل تصویر</li> <li>dBrowse</li> </ul>                                                                                                    |
| حنوان پایان نامه                |            | ا تاريخ اخذ مجوز<br>/ / / ۱۳                        | پایان تامه<br>بایان تامه<br>No file selecte      | <ul> <li>شفاره مجوز</li> <li>سطح ارزشیابی</li> <li>انتخاب کنید</li> <li>فایل تصویر</li> <li>dBrowse</li> </ul>                                                                                                    |
| حنوان پایان نامه                |            | ا تاريخ اخذ مجوز<br>/ / / ۱۳                        | پایان نامه<br>بایان نامه<br>No file selecte      | <ul> <li>شفاره مجوز</li> <li>سطح ارزشیابی</li> <li>سطح ارزشیابی</li> <li>سطح ارزشیابی</li> <li>شطح ارزشیابی</li> <li>شطح ارزشیابی</li> </ul> |
| عنوان پایان نامه                | کٹ<br>بسطح | ا تاريخ اخذ مجوز<br>/ / ۲۳ / ۱۳<br>منوان پايان نامه | يايان نامه<br>پايان نامه<br>No file selecte      | <ul> <li>شفاره مجوز</li> <li>سطح ارزهیابی</li> <li>سطح ارزهیابی</li> <li>سطح ارزهیابی</li> <li>هایل تصویر</li> <li>هایل تصویر</li> <li>هایل تصویر</li> <li>هایل تصویر</li> <li>مونیحات</li> <li>افزودن</li> <li>ردیف شماره مجو</li> </ul>                                                                                                    |

جهت ثبت اطلاعات در سامانه لازم است کاربر بر روی دکمه افزودن کلیک نموده تا یک ردیف به جدول پایین صفحه اضافه گردد. این روند تا اتمام ورود اطلاعات فرد متقاضی ادامه مییابد.

در صورت نیاز به ویرایش مجدد هر یک از ردیف های وارد شده کاربر می تواند با کلیک بر روی آیکون مشخص شده در شکل زیر اقدام به این امر نماید .همچنین در شرایط نیاز به حذف یک ردیف، این کار با کلیک بر روی آیکون ضربدر در شکل زیر امکان پذیر خواهد بود.

| 8.2 | 1991/1=/11       | 1041/1+/11 | مقطع تدريس اول | استاد يار | شبكه    | ا امـلهان |
|-----|------------------|------------|----------------|-----------|---------|-----------|
|     | 000152244 551297 |            | 611 F. 702 B.  |           | 252.500 |           |
| M   |                  |            |                |           |         |           |

پس از تکمیل اطلاعات، کاربر با کلیک بر روی دکمه بعدی وارد مرحله بعد می گردد.

#### پژوهشی

در صورتی که فرد متقاضی دارای عنوان یا عناوین پژوهشی باشد می تواند اطلاعات مربوط به آن را به تفکیک در سامانه وارد نماید

- عنوان پژوهش
- نوع پژوهش
- دسته بندی
- تاريخ ارائه
- محل ارائه
- فايل تصوير
- فايل اصل مقاله

جهت بارگذاری فایل لازم است کاربر بر روی دکمه browse کلیک کرده و محل ذخیره فایل را وارد نماید.

در صورت نیاز به توضیحات، فرد متقاضی می تواند در کادر توضیحات مطالب خود را شرح دهد.

|                                         |                 |                                                    | and the second second sec |                                                                                    |                                                    | an anno                                                                                        |
|-----------------------------------------|-----------------|----------------------------------------------------|----------------------------------------------------------------------------------------------------|------------------------------------------------------------------------------------|----------------------------------------------------|------------------------------------------------------------------------------------------------|
| تعيين اولويت                            |                 | (4e)                                               | پرداخت و                                                                                                    |                                                                                    | •                                                  | esur -                                                                                         |
| ¥7%                                     |                 |                                                    |                                                                                                    | ، » پژوهشی                                                                         | ستدات                                              | ه ۱۱ م                                                                                         |
| زوبه را تکنیل کرده اید                  | ij 16 VP 166    | -3                                                 |                                                                                                    |                                                                                    |                                                    |                                                                                                |
| (                                       |                 |                                                    | نمن شده اجباری است.                                                                                                    | که با علامت 🕫 مشخ                                                                  | فيلحمايي                                           | • پر کردن                                                                                      |
| 1                                       |                 | لكنيد                                              | واهد بود تمام مراحل را کام                                                                                                    | به معنای ثبت نام نخ                                                                | دن رژومه                                           | • کامل کر                                                                                      |
| L                                       |                 |                                                    | <u>هد</u>                                                                                                    | ا با موفقیت ویر ایش                                                                | رسالی شما                                          | • الملكمات ا                                                                                   |
|                                         |                 |                                                    |                                                                                                    |                                                                                    |                                                    |                                                                                                |
| ی که دارهه- این مستندات را              | السمت «مستنداتي | اطلقات هویتی)) در ا                                | د از طریق (( اطلعات شخصی/<br>للیک کنید.                                                                                                    | تی بر ای اراده ندارید<br>و بر روی حکمه فیت :                                       | ده مستندا<br>رج نموده،                             | ا ، درصورتيا<br>ت انتخاب فا                                                                    |
| 1                                       | 🔵 دسته بندی     | 1                                                  | 🔷 نوع پژوهش                                                                                                    | -                                                                                  |                                                    | وان پژوهش                                                                                      |
| *                                       | انتخاب كنيد     | ,                                                  | انتخاب كنيد                                                                                                    | 1                                                                                  |                                                    |                                                                                                |
|                                         |                 |                                                    |                                                                                                    |                                                                                    |                                                    |                                                                                                |
|                                         |                 |                                                    | / محل پڑوھش و)                                                                                                    | مجله / نام انتشارات                                                                | عش ( نام ا                                         | فخصات پژوه                                                                                     |
|                                         |                 |                                                    | / محل پڑوھش و)                                                                                                    | مجله / نام انتشارات                                                                | عش ( نام ا                                         | نخصات پژوه                                                                                     |
|                                         |                 | (sæ4 / chæc)                                       | / محل پژوهش و)<br>@ محل اراند ( کشور / است                                                                                                    | مجله / نام انتشارات                                                                | مش ( نام ه                                         | نخصات پژو:<br>بخ ار اده                                                                        |
| التفاب کنید 💌                           | 1 ¥.            | ان / شهر)<br>+ انتخاب کنید                         | / محل پڑوعش و)<br>@ محل ارائہ ( کشور / است<br>ایر ان                                                                                                    | مجدہ / نام انتشارات<br>معدد / نام انتشارات<br>(13)                                 | مش ( نام ه<br>۱۳                                   | ىخصات پژو،<br>يخ اراده<br>/ / /                                                                |
| التاقاب كنيد 🔹                          | I #2            | ان / ههر)<br>+ التفابكنيد                          | / محل پڑوعش و)<br>@ محل ارائہ( کشور / است<br>ایران                                                                                                    | مجده/ نام انتشارات<br>مجله/                                                        | مش ( نام ه<br>۱۳                                   | نخصات پژو،<br>یخ اراده<br>میحات                                                                |
| التاقاب كنيد ح                          | 1 1             | ان / ههر)<br>+ انتفابکنید                          | / محل پڑوعش و)<br>® محل ارائہ( کشور / است<br>ایران                                                                                                    | مجله/ نام انتشارات<br>مجله/                                                        | عش ( نام ر<br>۲۳                                   | لخصات پژوه<br>یخ اراده<br>سیحات<br>فییحات                                                      |
| التفات كنيد -                           | I #2            | ان / ههر)<br>+ استفاب کنید                         | / محل پژوهش و)<br>® محل ارائه( کشور / است<br>ایران                                                                                                    | ىچلە/ ئام انتشارات<br>مەر                                                          | عش ( نام (                                         | لغصات پژو،<br>یخ اراده<br>سیحات                                                                |
| التاقاب كنيد ال                         |                 | ان / شهر)<br>+ انتفابکنید                          | / محل پژوهش و)<br>@ عحل ارائد( کشور / است<br>ایران<br>ایران                                                                                                    | ىچلە / ئام انتىفارات<br>كىلە / ئام انتىفارات<br>مقالە يا توغىيمات كە               | مش ( نام (<br>۲۳<br>مفعه اول                       | لغضات پژو،<br>یخ اراده<br>شیحات<br>پل تصویر (                                                  |
| لا الله الله الله الله الله الله الله ا |                 | ان / شهر)<br>* انتفابکید                           | / محل پژوهش و)<br>@ عمل ارائه( کشور / است<br>ایران<br>ایران                                                                                                    | ىچلە / ئام انتىفارات<br>كىلە / يام انتىفارات<br>مقالەيا توغىيمات كد<br>No file     | عش ( نام (<br>۱۳<br>مفعد اول<br>e selected         | لغضات پژو،<br>یخ اراده<br>سیحات<br>یل تصویر (<br>ا                                             |
| ((CO)ب کنید ×                           |                 | ان / ههر)<br>* انتخاب کنید                         | / محل پژوهش و)<br>@ محل ارانه( کشور / است<br>ایران<br>ایران                                                                                                    | ىچلە / ئام انتىفار ات<br>كىلە / ئام انتىفار ت<br>كىلە يا توفىيمات كتر<br>No file   | عش ( نام ،<br>۱۳<br>a،فحه اول<br>e selected        | مغضات پژو،<br>یخ اراده<br>سیحات<br>بل تصویر (<br>بل اصل مقاا                                   |
| ((CO)ب کنید ×                           |                 | ان / ههر)<br>* انتخاب کنید                         | / محل پژوهش و)<br>@ عحل ارائه( کشور / است<br>ایران<br>ایران                                                                                                    | ىچلە / ئام انتىفارات<br>كىتى<br>مقالەيا توفىيەت كت<br>No file<br>No file           | عش ( نام (<br>۱۳<br>e selected<br>هه<br>e selected | مغضات پژو،<br>یخ اراده<br>( / / /<br>منیحات<br>ایل تصویر (<br>ایل تصویر (<br>ایل اصل مقال<br>ا |
| ل ( ( ( ( ( ( ( ( ( ( ( ( ( ( ( ( ( ( ( |                 | ان / ههر)<br>* انتخاب کنید                         | / محل پڑوعش و)<br>• عحل ارادہ ( کشور / است<br>ایران<br>ایران                                                                                                    | ىچلە / ئام انتىغار ات<br>مقالە يا توفيحات كت<br>No file<br>No file                 | عش ( نام ،<br>۱۳<br>e selected<br>یه<br>e selected | مغضات پژو،<br>یخ اراده<br>( / / /<br>منیحات<br>ایل تصویر (<br>Brown<br>اله معنا<br>اله تحین    |
| التخاب كنيد •                           |                 | <b>ان / شهر)</b><br>* انتخاب کنید                  | / محل پڑوعش و)<br>• عحل ارادہ ( کشور / است<br>ایران<br>ایران                                                                                                    | بچله / نام انتشار ات<br>مقاله یا توفیعات که<br>No file<br>No file                  | عش ( نام ،<br>۱۳<br>e selected<br>یه               | مغصات پژو،<br>یخ اراده<br>فیحات<br>یل تصویر (<br>Brows<br>یل اصل مقار<br>Brows                 |
| التخاب كنيد •                           | استان ر شهر)    | ان / ههر)<br>* انتخاب کنید<br>محل ارانده (کشور / ا | / محل پژوهش و)<br>ه عحل اراده ( کشور / است<br>ایران<br>اب یا پروژه تحقیقاتی )<br>بندی تاریخ اراده                                                                                                    | یچله / نام انتشار ان<br>مقاله یا توفیعات که<br>No file<br>No file<br>در پژوهش دسته | عش ( نام (<br>عبد اول<br>e selected<br>e selected  | مغصات پژو،<br>یخ اراده<br>فیحات<br>بل تصویر (<br>Brows<br>Brows<br>افزودی<br>به متوان پژ       |

جهت ثبت اطلاعات در سامانه لازم است کاربر بر روی دکمه افزودن کلیک نموده تا یک رکورد به جدول پایین اضافه گردد. این روند تا اتمام ورود کلیه عناوین پژوهشی فرد متقاضی ادامه مییابد.لازم به توضیح است که در صورت وجود اشکال در هر بخش خطای مربوطه در کادر بالای صفحه مشابه شکل زیر، نمایان میگردد.

در صورت نیاز به ویرایش مجدد هر یک از عناوین وارد شده کاربر می تواند با کلیک بر روی آیکون مشخص شده در شکل زیر اقدام به این امر نماید. همچنین در شرایط نیاز به حذف یک عنوان، این کار با کلیک بر روی آیکون ضربدر در شکل زیر امکان پذیر خواهد بود.

| 100 | 1891/1+/11 | 18943/1+/11 | مقطع تحريس اول | استاذ يار | شيكه | اعتقهان | 3 |
|-----|------------|-------------|----------------|-----------|------|---------|---|
| A   |            |             |                |           |      |         | - |

پس از تکمیل اطلاعات، کاربر با کلیک بر روی دکمه بعدی وارد مرحله بعد می گردد.

## اجرايي

پیشینهی اجرایی افراد متقاضی در صفحه اجرایی قابل ثبت در سامانه میباشد. در این صفحه لازم است متقاضیان اطلاعات مربوط به سابقهی اجرایی خود را که شامل موارد زیر است در سامانه ثبت نمایند.

- نام محل خدمت
  - عنوان فعاليت
    - سمت
  - نوع همکاری
  - تاريخ شروع
- تاريخ پايان (در صورت اتمام)
- علت قطع همكارى (در صورت قطع همكارى)
  - آدرس کامل محل خدمت
- فایل تصویر (در صورت داشتن مدرک یا مدارک مرتبط)

در صورت نیاز به توضیحات، فرد متقاضی میتواند در کادر توضیحات مطالب خود را شرح دهد.

جهت بارگذاری تصویر لازم است کاربر بر روی دکمه browse کلیک کرده و محل ذخیره فایل تصویر مدرک را در کامپیوتر شخصی خود مشخص نماید.

| تغييز اولويت                               | پرداخت وجه                                                       | لعيل مريزوهه                                                                                                    |
|--------------------------------------------|------------------------------------------------------------------|----------------------------------------------------------------------------------------------------|
| ۷۵۹<br>شما ۲۸۵ رزومه را نگمی گرده اید      |                                                                  | زومه » مستندات » آجرایی                                                                                                    |
|                                            | خص شده اجباری است.<br>فواهد بود تمام مراحل را کامل کنید.<br>ر شد | <ul> <li>پر کردن فیلدهایی که با عالمت <ul> <li>مش</li> <li>کامل کردن رژومه به معنای فیت نام ن</li> <li>اطلعات ارسالی شما با موفقیت ویر ایش</li> </ul> </li></ul> |
| ا سمت                                      | • عنوان فعاليت                                                   | ا نام معل فندت                                                                                                    |
| ا تاريخ پايان                              | • تاريخ شروع                                                     | ا دوع همکاری                                                                                                    |
| 11 / /                                     | 11 / /                                                           | انتخاب کنید *                                                                                                    |
| <sup>ا تلق</sup> ن (۲۱-۴۸۸۸۸۸۸ (۲۱-۲)<br>- |                                                                  | ) عات قطع همکاری<br>                                                                                                    |
| ا کنپستی                                   | • انتخاب کنید •                                                  | اً آدرس ( کشور / استان / شهر)<br>ایران + انتخابکنید                                                                                                    |
|                                            | ar 31                                                            | ا نفانی                                                                                                    |
|                                            |                                                                  | 1971 - 200                                                                                                    |
|                                            |                                                                  | ا توفيعات                                                                                                    |
|                                            |                                                                  | ) توقیعات<br>الیل تصویر<br>No file selectedBrowse                                                                                                    |
|                                            |                                                                  | کوشیعات<br>کایل تصویر<br>No file selectedBrowse<br>اهرودن                                                                                                    |
| پایان علت قطع همتاری 6                     | سمت نوع همکاری تاریخ شروع تاریخ<br>۵۰۰۵۲۰۰۰ تمامحقت ۱۱(۵۰۰۹۲۵۰۰  | کو قیعات<br>کا فایل تصویر<br>No file selectedBrowse<br>افزودن<br>ردیف تام محل خدعت عنوان فعالیت .                                                                |

٥٢

جهت ثبت اطلاعات در سامانه لازم است کاربر بر روی دکمه افزودن کلیک نموده تا یک ردیف به جدول پایین صفحه اضافه گردد. این روند تا اتمام ورود کلیه سوابق اجرایی فرد متقاضی ادامه مییابد. لازم به توضیح است که در صورت وجود اشکال در هر بخش خطای مربوطه در کادر بالای صفحه مشابه شکل زیر، نمایان میگردد.

• پر کردن فیلدهایی که با علامت 🌼 مشخص شده اجباری است. • کامل کردن رژومه به معنای ثبت نام نخواهد بود تمام مراحل را کامل کنید. • تاريخ شروع • تاريخ پايان • شهرستان • شهر • كديستى اطلاعات ارسالی شعا با موفقیت ویر ایش شد

در صورت نیاز به ویرایش مجدد هر یک از سوابق وارد شده، کاربر می تواند با کلیک بر روی آیکون مشخص شده در شکل زیر اقدام به این امر نماید. همچنین در شرایط نیاز به حذف یک رکورد، این کار با کلیک بر روی آیکون ضربدر در شکل زیر امکان پذیر خواهد بود.

| 63  | ملت قطع همکاری | تاريخ پايان | تاريخ شروع | نوع همکاری | سمت<br>ا | عتوان فعاليت | رديف تام محل خدمت |
|-----|----------------|-------------|------------|------------|----------|--------------|-------------------|
| * / |                | 1896/05/87  | 1898/05/11 | تمام وقت   | کارشناس  | کارشتاس TI   | ا وژارت ملوم      |

پس از تکمیل اطلاعات، کاربر با کلیک بر روی دکمه بعدی وارد مرحله بعد می گردد.

### توانمندىها

آن دسته از متقاضیان جذب که دارای توانمندی خاصی میباشند میتوانند اطلاعات مربوط به آن را با تفکیک

- عنوان توانمندي
  - ف نوع
  - سوابق
  - ميزان علاقه

- ميزان تسلط
- فايل تصوير

در سامانه ثبت نماید.

جهت بارگذاری تصویر لازم است کاربر بر روی دکمه browse کلیک کرده و محل ذخیره فایل تصویر مدرک را در کامپیوتر شخصی خود مشخص نماید.

| تعيين اولويت                                  | پرداخت وجه                                                     | تكلميك مرغرومه                |                  |
|-----------------------------------------------|----------------------------------------------------------------|-------------------------------|------------------|
|                                               |                                                                |                               | مستندات          |
| مرید<br>میرو بر میرود از میرو از میرو از میرو | ندىھا                                                          | رزومه » مستندات » توانم       | ندمیلات دانشگاهی |
| ~~~~~~~~~~~~~~~~~~~~~~~~~~~~~~~~~~~~~~        |                                                                | adle has a day have a         | تحميلات جوزوی    |
| يود                                           | یت نام نخواهد بود تمام مر احل را کامل کنا<br>بت نام نخواهد بود | • کامل کردن رزومه به معنای فر | حبرگان           |
|                                               |                                                                |                               | یژ و هشی         |
| پ سوبی<br>انتخاب کنید پ                       | • نوم دومعندی                                                  | الله عنوان دوانعندی           | اجرایس           |
|                                               | 👛 میزان تسلط                                                   | 😑 میزان علادہ                 | توانمندي ها      |
| *                                             | <ul> <li>انتخاب کنید</li> </ul>                                | انتخاب کنید                   | اغتخارات         |
|                                               |                                                                | 0 توغيعات                     | نرهنگی و اجتماعی |
| ĥ.                                            |                                                                |                               | أموزش            |
|                                               |                                                                | ۵ فایل تصویر                  |                  |
|                                               | No                                                             | file selected. Browse         |                  |
| افزودن                                        |                                                                |                               |                  |
|                                               |                                                                |                               |                  |

جهت ثبت اطلاعات در سامانه لازم است کاربر بر روی دکمه افزودن کلیک نموده تا یک ردیف به جدول پایین اضافه گردد. این روند تا اتمام ورود کلیه عناوین توانمندی فرد متقاضی ادامه مییابد.

| * /  | 1291/10/11            | 1891/10/11 | مقطع تدريس اول | استاد یار | شبكه | اصفهان | Υ. |
|------|-----------------------|------------|----------------|-----------|------|--------|----|
| ΛΛ   | and the second second |            |                |           |      |        |    |
| ini. | عدى                   | , اهتما    |                |           |      |        |    |
|      | •                     |            |                |           |      |        |    |

## افتخارات

آن دسته از متقاضیان جذب که در مقاطع زمانی مختلف کسب افتخارات نمودهاند، می توانند اطلاعات مربوط به آن را با تفکیک در سامانه ثبت نمایند.

- عنوان اصلي
- عنوان فرعي
- برگزار کننده
  - مقام /ر تبه
- تاريخ كسب
- فايل تصوير

جهت بارگذاری تصویر لازم است کاربر بر روی دکمه browse کلیک کرده و محل ذخیره فایل تصویر مدرک را در کامپیوتر شخصی خود مشخص نماید.

|                                         |                                       |                                   |                                           | 6                             |              | ومعيات القمه      |
|-----------------------------------------|---------------------------------------|-----------------------------------|-------------------------------------------|-------------------------------|--------------|-------------------|
| تعسر الماسي                             | 41.                                   | 30                                |                                           | 444.00                        | ا نکلسلے     | اطلاعات شخصى      |
|                                         |                                       |                                   |                                           |                               | [            | مستندات           |
| 114.<br>2010 (1.145) (1.145) (1.144)    | I                                     |                                   | ت » افتخارات                              | ه » مستندا،                   | رزوم         | تحمیلات دانشگاهی  |
| ~~~~~~~~~~~~~~~~~~~~~~~~~~~~~~~~~~~~~~~ |                                       |                                   |                                           |                               | -            | تحميلات حوزوى     |
| L                                       | ری است.<br>ام مراحل را کامل کنید.<br> | مشخص شدہ اچبا<br>ام نخواہد ہود تم | مایی که با علامت 🥯<br>ومه به معنای فبت نا | پر کردن فیلدہ<br>کامل کردن رز |              | خبرگان            |
|                                         |                                       |                                   |                                           |                               |              | ېژوقشى            |
| ® برگزار تننده                          |                                       | 🛚 عنوان فرعی                      |                                           | ان اصلي                       | <u>ت</u> منو | اجرایس            |
|                                         |                                       | 👼 تاريخ کسب                       |                                           | م / رتبه                      | • مقاد       | تو انمندی ها      |
|                                         | 11                                    | 1 1                               |                                           |                               |              | امتخارات          |
|                                         |                                       |                                   |                                           | يحات                          | 0 تون        | فراقتگی و اجتماعی |
| fis.                                    |                                       |                                   |                                           |                               |              | أموزش             |
|                                         |                                       |                                   |                                           | ن تصوير                       | ہ دیر        |                   |
|                                         |                                       |                                   | No file selected.                         | Brow                          | /se          |                   |
| افزودن                                  |                                       |                                   |                                           |                               |              |                   |
| ە تارىخكىىپ 省                           | مقام / رتب                            | برگزار گننده                      | عتوان فرعى                                | منوان امنلی                   | رديق         |                   |
| ر اهدما بعدی                            |                                       |                                   |                                           |                               |              |                   |
|                                         |                                       |                                   |                                           |                               | 3147         |                   |

جهت ثبت اطلاعات در سامانه لازم است کاربر بر روی دکمه افزودن کلیک نموده تا یک رکورد به جدول پایین اضافه گردد. این روند تا اتمام ورود کلیه عناوین افتخارات فرد متقاضی ادامه مییابد.

| 0 | 1491/10/11     | 1891/10/11    | مقطع تدريس اول | استاد بار | ھىكە | امتقان                                                                                                    |   |
|---|----------------|---------------|----------------|-----------|------|----------------------------------------------------------------------------------------------------|---|
|   | 10,000,000,000 | 11.117.142.11 | Ob Output Care | 2.4       |      | () the second second se | _ |

پس از تکمیل اطلاعات، کاربر با کلیک بر روی دکمه بعدی وارد مرحله بعد می گردد.

## فرهنگی و اجتماعی

کلیه فعالیت های فرهنگی و اجتماعی متقاضیان در صفحه فرهنگی و اجتماعی قابل ورود در سامانه می باشد برای این کار فرد متقاضی لازم است اطلاعات خود را که شامل موارد زیر است در سامانه ثبت نماید:

- نام فعالیت (ایثارگری ، همکاری با نهاد مقام معظم رهبری، بسیج ، حفظ قرآن ، ... )
  - نوع فعاليت
  - آدرس محل خدمت
    - مسئوليت
  - تاريخ شروع و اتمام
  - فایل تصویر (در صورت داشتن مدرک یا مدارک مرتبط)

جهت بارگذاری تصویر لازم است کاربر بر روی دکمه browse کلیک کرده و محل ذخیره فایل تصویر مدرک را در کامپیوتر شخصی خود مشخص نماید.

در صورت نیاز به توضیحات، فرد متقاضی می تواند در کادر توضیحات مطالب خود را شرح دهد.

| $\bigcirc$ |                         |                                                           |                                                   | 0                                       | وضعيت رزوفه      |
|------------|-------------------------|-----------------------------------------------------------|---------------------------------------------------|-----------------------------------------|------------------|
|            |                         |                                                           |                                                   |                                         | اطلاعات شخصى     |
|            |                         | ~;, Card                                                  |                                                   | -100 - 100                              | مستندات          |
| 1          | 58.                     | و اجتماعی                                                 | ستندات » فرهنگی                                   | رژومه » م                               | تحميلات دانشگاهی |
|            |                         |                                                           |                                                   |                                         | تحميلات حوزوی    |
|            | ر کنید.                 | مشخص شده اجباری است.<br>نام نخواهد بود تمام مراحل را کامل | ، فیلدهایی که با علامت<br>دن رزومه به معنای فبت ن | • پر کردن<br>• کامل کر                  | دېرگان           |
|            |                         |                                                           |                                                   |                                         | یز و هشمی        |
|            | 0 نام محل خدمت<br>• • • | فروع فعالیت<br>انتخاب کنید                                | *                                                 | ایت ایت ایت ایت ایت ایت ایت ایت ایت ایت | اجرایی           |
|            | 🔍 الريخ اتمام           | 😑 تاريخ شروع                                              | L Manual .                                        | ⊚ مسؤليت                                | توانمندى ھا      |
| 11         | • / / 🛱                 | 14 / /                                                    |                                                   |                                         | افتخارات         |
|            |                         | 🛛 کد پستی                                                 | (•¥1-₩AA<br>-                                     | تلفن (۸۸۸۸۸                             | فرهنگی و اجتماعی |
|            |                         | 5.45. JANJ                                                | / استان / شهر)،                                   | آدرس ( کشور<br>۱۰۰۰ )                   | آموزش            |
|            |                         |                                                           | The form                                          | یونن<br>ه دهاد .                        |                  |
|            |                         |                                                           |                                                   |                                         |                  |
| 0.         |                         |                                                           |                                                   | © توضيعات                               |                  |
| i          |                         |                                                           |                                                   |                                         |                  |
|            |                         |                                                           |                                                   | 🛛 فایل تصویر                            |                  |
|            |                         |                                                           | No file selected.                                 | Browse                                  |                  |
| افزودن     |                         |                                                           |                                                   |                                         |                  |
| 61         | تاريخ اتمام             | غ شروع                                                    | ت تارم                                            | رخيف نام فعالين                         |                  |
| 44         | 1898/+9/16              | 11-46/+5/                                                 | (*A                                               | ا ایکارخری                              |                  |

جهت ثبت اطلاعات در سامانه لازم است کاربر بر روی دکمه افزودن کلیک نموده تا یک ردیف به جدول پایین اضافه گردد. این روند تا اتمام ورود کلیه فعالیتهای فرد متقاضی ادامه مییابد. در صورت نیاز به ویرایش مجدد هر یک از فعالیتهای وارد شده کاربر می تواند با کلیک بر روی آیکون مشخص شده در شکل زیر اقدام به این امر نماید. همچنین در شرایط نیاز به حذف یک ردیف، این کار با کلیک بر روی آیکون ضربدر در شکل زیر امکان پذیر خواهد بود.

| 20 | 11491/10/11 | 1191/1+/11 | مقطع تدريس اول | استاد یار | شبكه | اصفهان | 1 |
|----|-------------|------------|----------------|-----------|------|--------|---|
|    |             |            |                |           |      |        |   |
| X) |             |            |                |           |      |        |   |

پس از تکمیل اطلاعات، کاربر با کلیک بر روی دکمه بعدی وارد مرحله بعد می گردد.

## آموزش

آن دسته از متقاضیانی که دارای سابقه تدریس میباشند، میتوانند اطلاعات مربوط به آن را از طریق صفحه آموزش وارد سامانه نمایند. اطلاعات مذکور شامل موارد زیر است:

- نام محل تدریس
  - عنوان درس
- نقش و مقطع تدریس
- تاريخ شروع و خاتمه
  - آدرس محل تدریس
- فایل تصویر (در صورت داشتن مدرک یا مدارک مرتبط)

جهت بارگذاری تصویر لازم است کاربر بر روی دکمه browse کلیک کرده و محل ذخیره فایل تصویر مدرک را در کامپیوتر شخصی خود مشخص نماید.

| تعيين اولويت                           | يرداهت وجه                                                  | ومعيف مرمرومه                                                                                                |
|----------------------------------------|-------------------------------------------------------------|----------------------------------------------------------------------------------------------------|
|                                        | •                                                           | And a second a second                                                                                        |
| معا ۱۹۸۳ رز ویه را تکسل گرده اید       |                                                             | ررومه » مستدات » امورس                                                                                       |
| ~                                      |                                                             |                                                                                                    |
|                                        | ص شده اجباری است.<br>راهد بود تمام مراجل را کامل کنید       | <ul> <li>پر کردن فیلدهایی که با عالمت          هشد</li> <li>کامل ک دی رز دمه به معنای لیت نام نفی</li> </ul> |
|                                        |                                                             |                                                                                                    |
| قسمت «مستنداتی که دارچ» این مستندات را | از طریق ((اطلقات شخصی/ اطلقات مویتی)) در                    | تخکر ۱، درمبورتیکه مستنداتی برای ارانه ندارید                                                                |
|                                        | ایک کنید                                                    | از حالت انتخاب خارج نموده، و بر روی دکمه فبت ک                                                               |
| 🖲 نقش در تدریس                         | 🖲 عنوان درس                                                 | 👼 نام محل تدریس                                                                                              |
| التفاب كثيد                            |                                                             |                                                                                                    |
| 🥮 تاريخ پايان تدريس                    | 👼 تاريخ شروع تدريس                                          | 👼 مقطع تدريس                                                                                                 |
| 😚 🕨 / /                                | 11 / /                                                      | انتخاب کنید *                                                                                                |
| vert, stand                            | آدرس ( کشور / استان / شهر)،                                 | -<br>© کدپستی                                                                                                |
| * 305000 *                             | 30000 4 032                                                 |                                                                                                    |
|                                        |                                                             | 🖲 نفائی                                                                                                    |
|                                        |                                                             |                                                                                                    |
|                                        |                                                             | © توضيحات                                                                                                    |
|                                        |                                                             |                                                                                                    |
|                                        |                                                             |                                                                                                    |
|                                        |                                                             | فایل تصویر                                                                                                   |
|                                        |                                                             | No the selected                                                                                              |
|                                        |                                                             | افزودن                                                                                                    |
|                                        |                                                             |                                                                                                    |
| <i>a</i>                               |                                                             |                                                                                                    |
| ې شروع تدريس تاريخ پايان تدريس 🛐       | در تدریس مقطع تدریس اتارین<br>آمه زمان د برورش – ایتدالی ۱۱ | ردیف نام محل تدریس علوان درس نقش<br>1 فقف مانقد استاد                                                        |

جهت ثبت اطلاعات در سامانه لازم است کاربر بر روی دکمه افزودن کلیک نموده تا یک ردیف به جدول پایین اضافه گردد. این روند تا اتمام ورود کلیه سوابق آموزشی فرد متقاضی ادامه مییابد. لازم به توضیح است که در صورت وجود اشکال در هر بخش خطای مربوطه در کادر بالای صفحه مشابه شکل زیر، نمایان می گردد.

• پر کردن فیلدهایی که با علامت 🌼 مشخص شده اجباری است. کامل کردن رژومه به معنای ثبت نام نخواهد بود تمام مراحل را کامل کنید. تاريخ شروع تدريس • تاريخ پايان تدريس • شهرستان • 44 اطلاعات ارسالی شما یا موفقیت ویر ایش شد در صورت نیاز به ویرایش مجدد هر یک از سوابق وارد شده کاربر می تواند با کلیک بر روی آیکون مشخص شده در شکل زیر اقدام به این امر نماید. همچنین در شرایط نیاز به حذف یک ردیف، این کار با کلیک بر روی آیکون

ردىف ئام محل تدريس مئوان درس نقش در تدريس مقطع تدريس تاريخ پايان تدريس 3

| 01 | דוניל גוני דרניש | זוניב מופש דרנגש | مطع تدريس               | نعمن در تدریس | متوان درس | رديف نام محل تدريس |
|----|------------------|------------------|-------------------------|---------------|-----------|--------------------|
| 27 | 11-91-19-11      | 19499/1+/11      | آموزش و پرورش – ایتدانی | استاد         | وياضى     | ۱ تهران            |

پس از تکمیل اطلاعات، کاربر با کلیک بر روی دکمه بعدی وارد مرحله بعد میگردد.

ضربدر در شکل زیر امکان پذیر خواهد بود.

## توصيهنامهها

آن دسته از متقاضیانی که دارای توصیه نامه میباشند، میتوانند فایل مربوطه را آپلود کنند جهت بارگذاری تصویه نامه لازم است کاربر بر روی دکمه browse کلیک کند و محل ذخیره فایل تصویر مدرک را در کامپیوتر شخصی خود مشخص نماید.

| 0                                       |                                                                                                    |                                                                                                    |
|-----------------------------------------|----------------------------------------------------------------------------------------------------|----------------------------------------------------------------------------------------------------|
| تعيين اولويت                            | پرداخت وجه                                                                                                    | لميل مرغرومه                                                                                                    |
| ۲۵۱۸<br>شما ۲۵% رژونه را تکمیل گرده اید | تومىيە نامە ھا                                                                                                    | زومه » مستندات »                                                                                                    |
| (                                       | للمت \delta مشخص شده اجباری است.                                                                                     | • پر کردن فیلدهایی که با ه                                                                                            |
| (                                       | ی ٹیٹ ٹام نخواہد بود تمام مر احل ر ۱ دامل دنید.                                                                      | • کامل کردن رزومه په معنا                                                                                             |
|                                         |                                                                                                    | یلی آپلود نشده است                                                                                                    |
|                                         |                                                                                                    |                                                                                                    |
|                                         | لب یک قابل Pdf آیاود نمایید )                                                                                        | ا فایل ( فایل تومیه نامه را در قا                                                                                     |
|                                         | لب یک فایل pdf آپاود نمایید )                                                                                        | ا فایل ( فایل توصیه نامه را در قا<br>No file selectedBrowse                                                           |
| افزودن                                  | لب یک فایل pdf آپاود نمایید )                                                                                        | ا فایل ( فایل تومیه نامه را در قا<br>No file selectedBrowse                                                           |
| افزودن                                  | لب یک فایل pdf آپاود نمایید )                                                                                        | فایل ( فایل تومیه نامه را در قا<br>No file selectedBrowse                                                             |
| افزودن                                  | لب پک فایل pdf آپلود نمایید )<br>ت ه ه مخمی شده اجباری است.                                                          | ه فایل ( فایل تومیه نامه را در ق<br>No file selectedBrowseBrowse                                                      |
| افزودن                                  | لب یک فایل pdf آپاود نمایید )<br>ت @ مشخص شده اجباری است.<br>بت نام نخواهد بود تمام مراحل را کامل کنید.              | فایل ( فایل تومیه نامه را در ق<br>No file selectedBrowse<br>پر گردن فیلدهایی که با علام<br>کامل کردن رزومه به معنای ژ |
| افزودن                                  | لب یک فایل pdf آپاود نمایید )<br>ت ی فیضمی شدہ اجباری است.<br>بت نام نغواهد بود تمام مراحل را کامل کنید.<br>ت ثبت شد | فایل ( فایل تومیه نامه را در ق<br>No file selectedBrowse<br>یر کردن فیلدهایی که با علله<br>کامل کردن رزومه به معنای ا |

## علمي

این صفحه مربوط به اطلاعات شناسایی و تماس معرفان علمی می باشد. اطلاعات درخواست شده به شرح زیر، توسط متقاضی در فرم مربوطه اعلام گردد:

- نام • نام خانوادگی
- نوع رابطه • مدت آشنایی
- آدرس کامل

در صورت نیاز به توضیحات، فرد متقاضی میتواند در کادر توضیحات مطالب خود را شرح دهد.

| تعيين اولويت         |                        | پرداخت وجه                                    | تكلميك مرافروهه            | 235-3     |
|----------------------|------------------------|-----------------------------------------------|----------------------------|-----------|
|                      |                        | ,,,,,,,,,,,,,,,,,,,,,,,,,,,,,,,,,,,,,,,       |                            | ULILINO . |
| <b>()</b> A          | *                      | بى                                            | ] رزومه » معرفان » علم     | معرفان    |
| ا تکمیل کردہ اید<br> | شما ۸ نه ر زومه را<br> |                                               |                            | معلمتن    |
|                      |                        | ر است.                                        | • پر کردن فیلدهای 🧧 اجباری | 1         |
|                      | د.                     | لبت تام نخواهد بود تمام مراحل را دامل دنی<br> |                            | - Pargan  |
|                      |                        |                                               |                            |           |
| v                    | انتخاب کنید            | 🔮 نام خانوادگی                                | <mark>0</mark> ئام         |           |
|                      |                        |                                               |                            |           |
|                      |                        | • تلفن                                        | 🛛 مدت آشنایی (سال)         |           |
|                      | 1                      |                                               |                            |           |
|                      |                        | • آدرس                                        | 🛚 کد پستی                  |           |
| ب مید                | מסט בעב ד מסי          | * <u>09</u>                                   |                            |           |
|                      |                        |                                               | 🖲 نشائی                    |           |
|                      |                        |                                               |                            |           |
|                      |                        |                                               | 🛛 توفيعات آدرس             |           |
|                      |                        |                                               |                            |           |
|                      |                        |                                               |                            |           |
|                      |                        |                                               | 0 توفيعات                  |           |
|                      |                        |                                               |                            |           |
|                      |                        |                                               |                            |           |
|                      |                        |                                               |                            |           |

#### عمومي

این صفحه مربوط به اطلاعات شناسایی و تماس معرفان عمومی می باشد. اطلاعات درخواست شده به شرح زیر توسط متقاضی در فرم مربوطه اعلام میگردد.

- نام خانوادگی
- نوع رابطه
  مدت آشنایی
  - آدرس کامل

در صورت نیاز به توضیحات، فرد متقاضی می تواند در کادر توضیحات مطالب خود را شرح دهد.

| Aldren | رژومه = معرفان = عم                                     |                                                      |                       | 5          |
|--------|---------------------------------------------------------|------------------------------------------------------|-----------------------|------------|
|        |                                                         |                                                      | شعادته يزوعه والتكميل | یگرده ایند |
| ,rogaz | • پر گردن فیلدهای 🖲 اجبان<br>• کامل گردن رژومه به محتای | ر است.<br>لیت تام نغواهد بود تمام مراحل را گاهل گئید | يد                    |            |
|        | 8 Ja                                                    | 🕫 نام خانوانگی                                       | ہ توع رابطہ           |            |
|        |                                                         |                                                      | التلكاب كتيد          |            |
|        | 🕷 مدت آشتایی (سال)                                      | » تنفن<br>-                                          |                       |            |
|        | ہ کدیستی                                                | • آدرس                                               |                       |            |
|        |                                                         | برن ٠                                                | العابكيد + العابكي    | ·          |
|        | \$ نفائي                                                |                                                      |                       |            |
|        | التوفيحات آدرس الم                                      |                                                      |                       |            |
|        | 6 تونيمات                                               |                                                      |                       |            |
|        |                                                         |                                                      |                       |            |
|        |                                                         |                                                      | at 10.000 M           |            |

در ادامه با کلیک بر روی کلید بعدی ، ردیفی بر اساس اطلاعات درج شده به سامانه اضافه می گردد. این کار به تعداد معرفان علمی مورد نیاز تکرار خواهد شد. در پایان با کلیک بر روی دکمه تأیید، به منزله ثبت نهایی معرفان علمی خواهد بود.

## پرداخت وجه

در صورتی که متقاضی تمامی اطلاعاتی درخواستی را وارد سامانه کند، همانطور که در تصویر مشاهده می گردد، نوار مربوط به نمایش روند تکمیل رزومه فرد به ۱۰۰٪ خواهد رسید و در این حالت است که متقاضی می تواند به مرحله بعدی که پرداخت وجه می باشد رفته و روند را ادامه دهد. برای این منظور می تواند به یکی از دو روش زیر عمل نماید:

۱. کلیک بر روی آیکون «صفحه نخست» بالای صفحه / کلیک بر روی «تکمیل رزومه» از چارت نمایشی مراحل / کلیک بر روی دکمه «پرداخت وجه و تأیید رزومه»

۲. کلیک بر روی آیکون «صفحه نخست» بالای صفحه / کلیک بر روی «پرداخت وجه» از چارت نمایشی مراحل

| تعيين اولويت       | پرداخت وجه       |          | تكلميل بريزومه |
|--------------------|------------------|----------|----------------|
|                    |                  | يت رژومه | رزومه » وضع    |
| 1==%               |                  |          | اطلعات شخصى    |
| 1.00%              |                  |          | فستنداث        |
| 199%               |                  |          | معرفان         |
|                    | л                |          |                |
|                    | 100%             |          | وشعیت رزوده    |
| ید رزومه PDF رزومه | پرداخت وجه و تاه |          |                |
|                    |                  |          |                |

پس از وارد شدن به صفحه پرداخت وجه که در تصویر مشاهده می شود و قبل از کلیک بر روی دکمه پرداخت موارد زیر قابل تأمل است:

- لازم است متقاضى به مبلغ مورد نیاز كه در قسمت توضیحات صفحه پرداخت درج گردیده توجه نماید.
- در قسمت توضیحات فراخوانی که کاربر در حال پرداخت آن می باشد ذکر شده که لازم است کاربر آن را در نظر داشته باشد.
  - هزینه مذکور بعد از پرداخت غیر قابل بازگشت می باشد.
  - قابلیت پرداخت با کلیه کارتهای عضو شبکه شتاب امکان پذیر میباشد.

پس از مطالعه توضیحات و اطمینان از صحت آنها بر روی دکمه پرداخت به منظور هدایت شدن به درگاه پرداخت اینترنتی کلیک کنید.

| تعيين اولويت | پرداخت وجه | تكلميلب مرغزومه                          |
|--------------|------------|------------------------------------------|
|              |            |                                          |
|              |            | پرداخت                                   |
|              |            | شما درحال پر داخت                        |
|              |            | مېلغ، ۵۰۰۰۱ ريال                         |
|              | سط آی تی   | بابت فبت نام در فراخوان، فراخوان تست تو  |
|              |            | به مرکز جذب اعضای هیات علمی می باشید.    |
|              | د شد.      | پس از پرداخت وجه اطلاعات شما تانید خواه  |
|              |            | هزینه قیر قابل بازنشت می باشد.           |
|              |            | چهت پر داخت بر روی دکمه زیر گلیک نمانید. |
|              | اشتاب      | قابلیت پر داخت با گلیه کارت های عضو شبکه |
| پردافت       |            |                                          |
|              |            |                                          |
|              |            |                                          |
|              |            |                                          |

### پیگیری وضعیت درخواست

پس از تکمیل مراحل ثبتنام و تعیین اولویت، متقاضی میتواند مرحله به مرحله از وضعیت پیشرفت پروندهی خود بر اساس اولویت در فراخوان مورد نظر مطلع شود. برای این کار کافی است به صفحه نخست مراجعه کرده و در قسمت لیست فراخوانها گزینهی «مشاهده وضعیت» را از فراخوان مربوطه انتخاب کند.

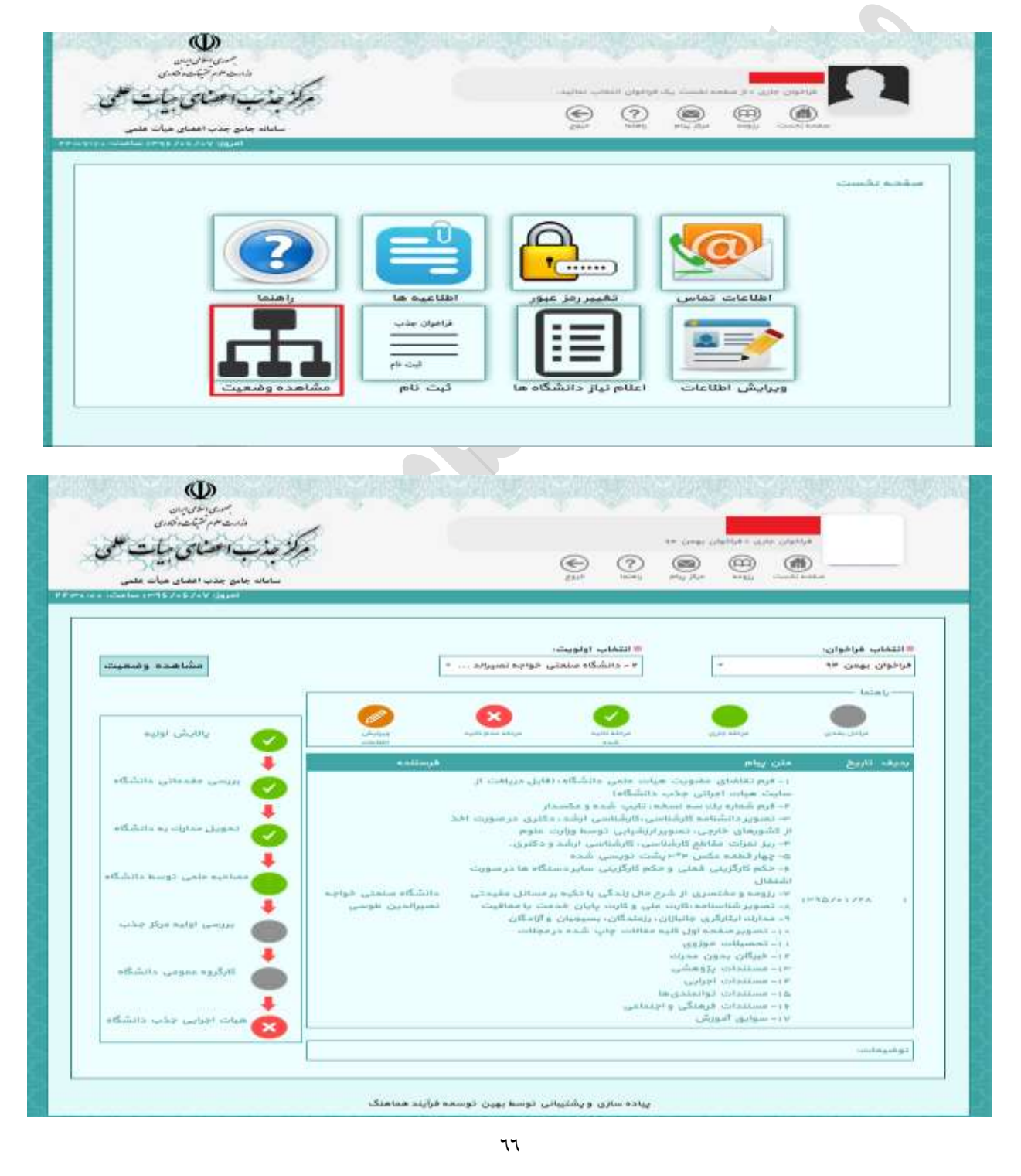

در صورتی که پیامی از طرف دانشگاه برای متقاضی ارسال شده باشد، متقاضی می تواند متن پیام را مشاهده کند.

#### رزومه

در این قسمت متقاضی می تواند رزومه خود را مشاهده کند و در صورت نیاز ویرایش نماید.

| میروندید.<br>مدینه مرتبع میرید<br>چذب اسمتاعی جایت علمی    | Se .                     |                               | •                            |               |                        |
|------------------------------------------------------------|--------------------------|-------------------------------|------------------------------|---------------|------------------------|
| سابان بابن مذب اعمای میاد طبی<br>افزور در در در افزار است. |                          |                               | ger see                      | .92           |                        |
|                                                            |                          |                               |                              |               | شاهده و بیرایش اطلاعات |
|                                                            |                          | المائية والسير محققة مقالها   | and the second second second | ania na ta Ta | 2                      |
|                                                            | دات» " کلیک تمانید.<br>۲ | لكينو أستناضده و ويرايش أطلاه | رآن قراخوان برروی ه          | للامات خود ه  | ai<br>                 |
|                                                            |                          | ه و ویرایش اطاعات             | satilio                      |               |                        |
|                                                            |                          |                               |                              |               |                        |
|                                                            |                          |                               |                              |               |                        |
|                                                            |                          |                               |                              |               |                        |
|                                                            |                          |                               |                              |               |                        |

#### پيام ها

در صورتی که متقاضی به هر دلیل نیاز به ارسال پیام به مسئولین ازطریق سامانه را احساس کند می تواند با کلیک بر روی آیکون«مرکز پیام» به قسمت ثبت و پگیری درخواست وارد شود.در این قسمت برای ارسال پیام لازم است متقاضی عنوان، نوع ارجاع و متن درخواست را وارد کند و در صورت داشتن فایل یا تصویری می تواند آن را آپلود کند.

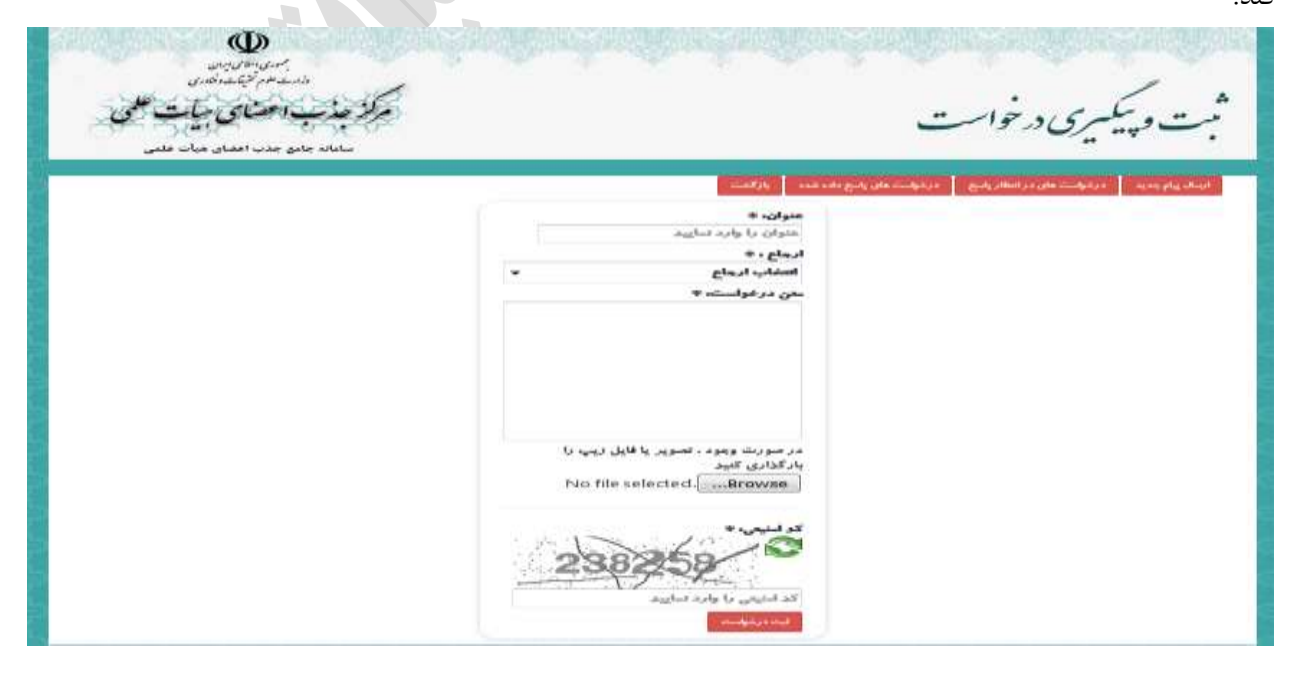

### نحوه ارتباط با مرکز جذب اعضای هیأت علمی

در صورت راهنمایی بیشتر، متقاضیان می توانند از بخش سوالات متداول در سایت استفاده کنند و در صورتی که پاسخ خود را نیافتند، می توانند از طریق مرکز پیام که در سامانه تعبیه شده است استفاده کنند، سوالات خود را به صورت مکتوب ارسال نمایند و در کمتر از ۲۶ ساعت کاری، پاسخ خود را در همان قسمت دریافت کنند. و هم چنین واحد پاسخ گویی مرکز جذب اعضای هیأت علمی برای ارتباط هرچه بیشتر متقاضیان و موسسات آموزش عالی راه اندزی شده است.

### شماره تماس های ارتباط با واحد پاسخگویی مرکز جذب اعضای هیات علمی

ΛΛΟΥΟΊΟΙ -ΛΛΟΥΟΊΟ· -ΛΛΟΥΟΊΣΥ -ΛΛΟΥΟΊΣΛ -ΛΛΟΥΟΊΣΥ

پست الکترونیک:

pasokh\@mjazb.ir

## بنیاد شهید و امور ایثارگران

| توضيحات      | عنوان                              | رديف |
|--------------|------------------------------------|------|
| -            | آزاده ۳ سال به بالا                | ١    |
| فرزند آزاده  | آزاده ۳ سال به بالا - فرزند        | ۲    |
| همسر آزاده   | آزاده ۳ سال به بالا – همسر         | ٣    |
| -            | آزاده زیر ۳ سال                    | ٤    |
| فرزند آزاده  | آزاده زیر ۳ سال – فرزند            | ٥    |
| همسر آزاده   | آزادہ زیر ۳ سال – ہمسر             | ٦    |
| فرزند جانباز | جانباز ۲۵درصد تا ٤٩ درصد – فرزند   | ۷    |
| همسر جانباز  | جانباز ۲۵درصد تا ٤٩ درصد – همسر    | ٨    |
| -            | جانباز ۲۵درصد و بالاتر             | ٩    |
| فرزند جانباز | جانباز ٥٠درصد به بالا – فرزند      | ۱.   |
| همسر جانباز  | جانباز ٥٠درصد به بالا – همسر       | ۱۱   |
| -            | رزمنده با سنوات ٦ ماه به بالا      | ۱۲   |
| _            | رزمنده با سنوات کمتر از ٦ ماه جبهه | ۱۳   |
| برادر شهيد   | شهید – برادر                       | ١٤   |
| خواهر شهيد   | شهيد – خواهر                       | ١٥   |
| فرزند شهيد   | شهيد – فرزند                       | ۱٦   |
| مادر شھید    | شھید – مادر                        | ١٧   |
| همسر شهيد    | شهيد – همسر                        | ١٨   |
| پدر شهید     | شھید – پدر                         | ١٩   |

افراد تحت پوشش بنیاد شهید و امور ایثارگران را می توان در قالب جدول زیر خلاصه نمود :

# بنیاد ملی نخبگان

انواع نخبگی به شرح جدول زیر است:

| توضيحات | عنوان                                                                                                    | رديف |
|---------|----------------------------------------------------------------------------------------------------|------|
| -       | دانش آموختگان برتر دانشگاه ها که از طریق آیین نامه انتخاب دانش آموختگان برتر<br>آموزشی – پژوهشی – نوآوری (مصوب جلسه مورخ ۲۵/۰۱/۱۳۸۹ کمیسیون دائمی<br>هیات امنای بنیاد ملی نخبگان) توسط بنیاد برگزیده شده باشند                                             | ١    |
| -       | برگزیدگان از میان دانشجویان نمونه کشوری با معرفی وزارتین علوم، تحقیقات و<br>فناوری و بهداشت، درمان و آموزش پزشکی با تایید بنیاد (سالانه حداکثر سی نفر از<br>معرفی شدگان وزارت علوم و پانزده نفر از معرفی شدگان وزارت بهداشت توسط<br>بنیاد برگزیده می شوند) | ۲    |
| _       | دو نفر برتر هر دوره از آزمون های جامع علوم پایه پزشکی، دندان پزشکی و<br>داروسازی                                                                                                    | ٣    |
| -       | برگزیدگان قرآنی براساس (آئین نامه پشتیبانی از برگزیدگان مسابقات قرآنی)<br>مصوب مورخ ۱۱/۰۳/۱۳۸۸ کمیسییون دائمی هیات امنای بنیاد ملی نخبگان                                                                                                    | ٤    |
| -       | دارندگان رتبه های اول تا سوم کشوری بخش های رقابتی جشنواره فارابی                                                                                                    | ٥    |
| - 0     | دارندگان رتبه های اول تا سوم کشوری جشنواره های جوان خوارزمی (بخش<br>دانشجویی)، بین المللی خوارزمی، علوم پزشکی رازی و بخش فن آفرینی جشنواره<br>شیخ بهایی که دارای سهم مشارکت علمی موثر (در حال حاضر سی درصد یا<br>بیشتر) در طرح برگزیده باشند.              | ٦    |
| -       | دارندگان رتبه های اول تا سوم کشوری المپیادهای دانشجویی                                                                                                    | ۷    |
|         | دارندگان مدال طلا، نقره یا برنز کشوری المپیادهای دانش آموزی                                                                                                    | ٨    |
| _       | برگزیدگان آزمون سراسری ورود به دانشگاه (شامل ۱۵۰ نفر گروه آزمایشی ریاضی<br>و فنی، ۱۰۰ نفر اول گروه آزمایشی علوم تجربی، ۱۰۰ نفر اول گروه آزمایشی علوم<br>انسانی و ٤٠ نفر اول گروه آزمایشی هنر)                                                              | ٩    |

## استعدادهای درخشان

مطابق با تعریف ارائه شده در سازمان ملی پرورش استعدادهای درخشان، استعداد درخشان کسی است که یکی از شرایط جدول زیر را شامل شود:

| توضيحات | عنوان                                                                                                    | رديف |
|---------|----------------------------------------------------------------------------------------------------|------|
| -       | دانشجوی نمونه کشوری در دوره کارشناسی (پیوسته یا ناپیوسته) با ارائه معرفی نامه از معاونت<br>دانشجویی وزارت علوم                                                                                                    | ١    |
| _       | دانش آموخته رتبه اول دوره کاردانی با ارائه گواهی از معاونت آموزشی دانشگاه                                                                                                    | ۲    |
| _       | دانشجوی نمونه کشوری در دوره کاردانی با ارائه معرفی نامه از معاونت دانشجویی وزارت علوم                                                                                                    | ٣    |
| _       | دارندگان طرح های پژوهشی انجام شده توسط دانشجو در هر یک از دوره های تحصیلی با ارائه<br>تاییدیه کارفرمای خود                                                                                                    | ٤    |
| _       | دارندگان حداقل ۳ مقاله (کنفرانسی،علمی-ترویجی،علمی-پژوهشی ملی یا بین المللی) به شرطی که<br>نویسنده مسئول خود شخص بوده و دو مقاله از مجموع سه مقاله، علمی پژوهشی با نمایه معتبر ملی یا<br>بین المللی باشد، با ارائه صفحه اول مقالات | ٥    |
| -       | دارندگان رتبه اول کشوری آزمون تحصیلات تکمیلی سازمان سنجش آموزش کشور با ارائه معرفی<br>نامه از سازمان سنجش                                                                                                    | ٦    |
| -       | دانش آموخته رتبه اول دوره کارشناسی ارشد با ارائه گواهی از معاونت آموزشی دانشگاه                                                                                                    | ۷    |
| -       | دانشجوی نمونه کشوری در دوره کارشناسی ارشد با ارائه معرفی نامه از معاونت دانشجویی وزارت<br>علوم                                                                                                    | ٨    |
| -       | گروه آزمایشی زبان رتبه های زیر ۵۰                                                                                                    | ٩    |
| -       | گروه آزمایشی هنر رتبه های زیر ۵۰                                                                                                    | ١٠   |
| -       | گروه آزمایشی علوم انسانی رتبه های زیر ۵۰۰                                                                                                    | 11   |
| -       | گروه آزمایشی علوم تجربی رتبه های زیر ۱۰۰۰                                                                                                    | ١٢   |
| -       | گروه آزمایشی ریاضی-فیزیک رتبه های زیر ۱۰۰۰                                                                                                    | ۱۳   |
| _       | رتبه اول تا پنجم المپیاد دانشجویی با ارائه گواهی از معاونت آموزشی دانشگاه                                                                                                    | ١٤   |
| -       | دانش آموخته رتبه اول دوره کارشناسی (پیوسته یا ناپیوسته) با ارائه گواهی از معاونت آموزشی<br>دانشگاه                                                                                                    | 10   |
## بند ب ماده ۹۰

کلیه دانشگاههاو مؤسسات آموزشی و پژوهشی و مراکز علمی که از وزارتخانه های علوم ،تحقیقات و فناوری و بهداشت، درمان و آموزش پزشکی اخذ مجوز نموده اند و دانشگاه آزاد اسلامی مکلفند حداقل بیست درصد(۲۰٪) اعضای هیأت علمی مورد نیاز خود را از بین جامعه ایثارگران شامل فرزندان و همسران شهدا، جانبازان پانزده درصد (۱۵٪) و بالاتر، آزادگان و همسران و فرزندان آنان، همسران و فرزندان جانبازان بیست وپنج درصد(۲۰٪) و بالاتر، رزمندگان با حداقل شش ماه سابقه حضور در جبهه که دارای مدرک علمی دکتری مورد تأییدوزار تخانه های علوم، تحقیقات و فناوری و بهداشت، درمان و آموزش پزشکی می باشد و شرایط علمی مصوب شورای عالی انقلاب فرهنگی را داشته باشند، حسب مورد از طریق استخدام و یا موافقت با انتقال کارکنان دیگر دستگاه ها یا تبدیل وضتعیت کارکنان غیرهیأت علمی، چنانچه شرایط علمی لازم را داشتته باشند تأمین و از ابتداء آنان را به صورت عضو هیأت علمی رسمی قطعی با احتساب سوابق آموزشی پژوهشی و اجرائی مرتبط و تأثیرآن در پایه و مرتبه علمی و بارعایت صلاحیتهای اخلاقی استخدام کند.

احکام وامتیازات این بند شامل اعضاء هیأت علمی فعلی دارای سوابق ایثارگری فوق نیز می شود.

مسؤولیت اجرای احکام این ماده به طور مستقیم برعهده وزیر و رئیس دستگاههای مذکور است در اجرای این حکم مقامات یاد شده مکلف به اتخاذ تصمیم می باشند.

تبصره ۱) مشمولان این بند با سی و پنج سال خدمت و حداقل شصت و پنج سال سن بازنشسته می شوند. تبصره ۲) درصورت تمایل فرد به بازنشستگی پس از اتمام سی سال خدمت و یا حداکثرشصت سال سن می تواند درخواست بازنشستگی نماید.

حکم بند (پ) ماده ۹۰ این قانون در طول اجرای قانون برنامه ششم توسعه بر بند الف ماده (۷۱) قانون جامع ایثارگران مصوب ۱۳۹۱/۱۰/۲ و اصلاحات بعدی و بر حکم ماده واحده قانون اصلاح حداکثر سن داوطلبان استخدام مصوب ۱۳۷۱/۲/۲۲ حاکم است.

شرایط جامعه ایثارگران موضوع بند (پ) ماده (۲) قانون احکام دائمی برنامه های توسعه کشور به شرایط جامعه ایثارگران موضوع بند (پ) ماده (۹۰) قانون برنامه اصلاح می شود.